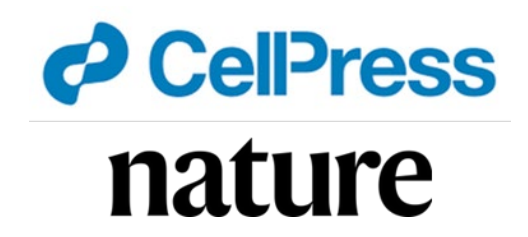

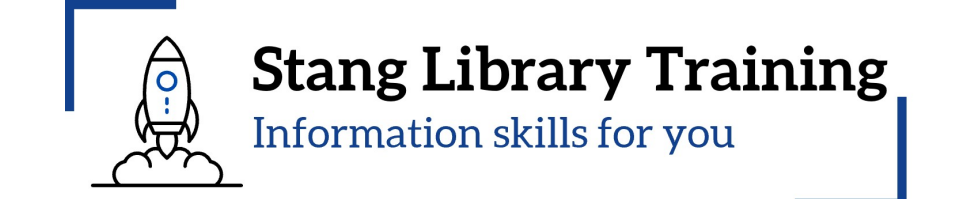

# การใช้งานฐานข้อมูล Cell Press & Nature รุ่นที่ 1

งานสารสนเทศและห้องสมุดสตางค์ มงคลสุข คณะวิทยาศาสตร์ มหาวิทยาลัยมหิดล 21 กุมภาพันธ์ 2567

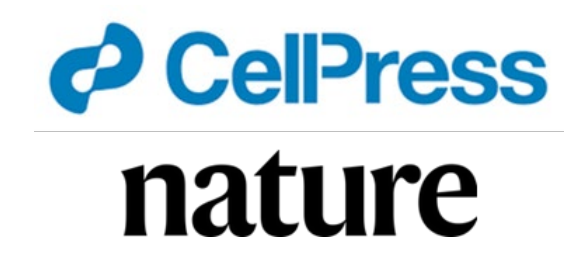

รายละเอียด

- 1. แนะนำกลุ่มคำ Thesaurus/Synonyms
- 2. Boolean Operators
- แนะนำช่องทางการเข้าถึงวารสารและฐานข้อมูลอิเล็กทรอนิกส์
   แนะนำการใช้งานฐานข้อมูล Cell Press & Nature

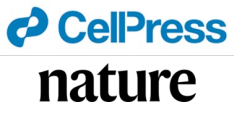

<u>1. แนะนำกลุ่มคำ Thesaurus/Synonyms</u>

MeSH (Medical Subject Headings) is the NLM controlled vocabulary thesaurus

used for indexing articles for PubMed. https://www.ncbi.nlm.nih.gov/mesh/

| SNCBI Resources 🗵 | How To 🕑 |                 |                                                          |                                     | <u>Sign in to NCBI</u> |
|-------------------|----------|-----------------|----------------------------------------------------------|-------------------------------------|------------------------|
| MeSH              | MeSH 🗸   | Limits Advanced |                                                          | Sear                                | r <b>ch</b><br>Help    |
|                   | T. A.    |                 | MeSH                                                     |                                     |                        |
|                   |          |                 | MeSH (Medical Subject Headings) is the NLM controlled vo | cabulary thesaurus used for indexin | g articles for PubMed. |
| Using MeSH        |          |                 | More Resources                                           |                                     |                        |
| Help              |          | 1               | E-Utilities                                              |                                     |                        |
| <u>Tutorials</u>  |          |                 | NLM MeSH Homepage                                        |                                     |                        |
|                   |          |                 |                                                          |                                     |                        |
|                   |          |                 |                                                          |                                     |                        |
|                   |          |                 |                                                          |                                     |                        |

| CellPress |  |
|-----------|--|
| nature    |  |

| SNCBI Resources 🗹 How To 🖂                                                                                                    |
|----------------------------------------------------------------------------------------------------|
| MeSH Cancer<br>Create alert Limits Advanced                                                                                                    |
| Summary - 20 per page - Send to: -                                                                                                    |
| Search results                                                                                                    |
| Items: 1 to 20 of 396         <<                                                                                                    |
| <ul> <li>New abnormal growth of tissue. Malignant neoplasms show a greater degree of anaplasia and have the properties of invasion and metastasis, compared to benign neoplasms.<br/>Year introduced: /diagnosis was NEOPLASM DIAGNOSIS 1964-1965</li> </ul>                                 |
| <ul> <li>Hereditary Breast and Ovarian Cancer Syndrome</li> <li>Autosomal dominant HEREDITARY CANCER SYNDROME in which a mutation most often in either BRCA1 or BRCA2 is associated with a significantly increased risk for breast and ovarian cancers.<br/>Year introduced: 2012</li> </ul> |
| <ul> <li>Early Detection of Cancer</li> <li>3. Methods to identify and characterize cancer in the early stages of disease and predict tumor behavior.<br/>Year introduced: 2009</li> </ul>                                                                                                   |

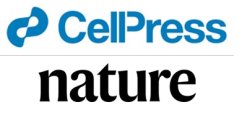

| S NCBI Resources 🕑 How To 🖸                                                                                                    | )                                                                                                    |                                                                                                    | Tree Number(s): C04                                                                                                    |
|----------------------------------------------------------------------------------------------------|----------------------------------------------------------------------------------------------------|----------------------------------------------------------------------------------------------------|----------------------------------------------------------------------------------------------------|
| MeSH MeSH                                                                                                    | ~                                                                                                    |                                                                                                    | MeSH Unique ID: D009369                                                                                                    |
|                                                                                                    | Limits Advanced                                                                                                    |                                                                                                    | Entry Terms:                                                                                                    |
| Full - Neoplasms New abnormal growth of tissue. Malig                                                                                                    | nant neoplasms show a greater degree of ar                                                                                                    | Send to: -                                                                                                    | <ul> <li>Neoplasia</li> <li>Neoplasias</li> <li>Neoplasm</li> <li>Tumors</li> </ul>                                                                                                    |
| Year introduced: /diagnosis was NEO                                                                                                    | PLASM DIAGNOSIS 1964-1965                                                                                                    |                                                                                                    | Cancer                                                                                                    |
| PubMed search builder options                                                                                                    |                                                                                                    |                                                                                                    | Cancers                                                                                                    |
| Subheadings:                                                                                                    |                                                                                                    |                                                                                                    | Malignancy                                                                                                    |
| <ul> <li>abnormalities</li> <li>administration and dosage</li> <li>analysis</li> <li>anatomy and histology</li> <li>antagonists and inhibitors</li> <li>biosynthesis</li> <li>blood</li> <li>blood supply</li> <li>cerebrospinal fluid</li> </ul> | <ul> <li>education</li> <li>embryology</li> <li>enzymology</li> <li>epidemiology</li> <li>ethnology</li> <li>etiology</li> <li>genetics</li> <li>growth and development</li> <li>history</li> </ul> | <ul> <li>pathology</li> <li>pharmacology</li> <li>physiology</li> <li>physiopathology</li> <li>prevention and control</li> <li>psychology</li> <li>radiation effects</li> <li>radiotherapy</li> <li>rehabilitation</li> </ul> | <ul> <li>Malignancies</li> <li>Malignant Neoplasms</li> <li>Malignant Neoplasm</li> <li>Neoplasm, Malignant</li> <li>Neoplasms, Malignant</li> <li>Benign Neoplasms</li> <li>Neoplasms, Benign</li> <li>Benign Neoplasm</li> </ul> |
| chemical synthesis     chemically induced                                                                                                    | □ immunology<br>□ injuries                                                                                                    | secondary statistics and numerical data                                                                                                    | <ul> <li>Neoplasm, Benign</li> </ul>                                                                                                    |

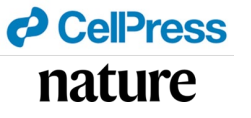

## 2. แนะนำ Boolean Operators

Boolean Operators เป็นการสร้าง ความเชื่อมโยงของ keywords ตั้งแต่ 2 คำขึ้นไป

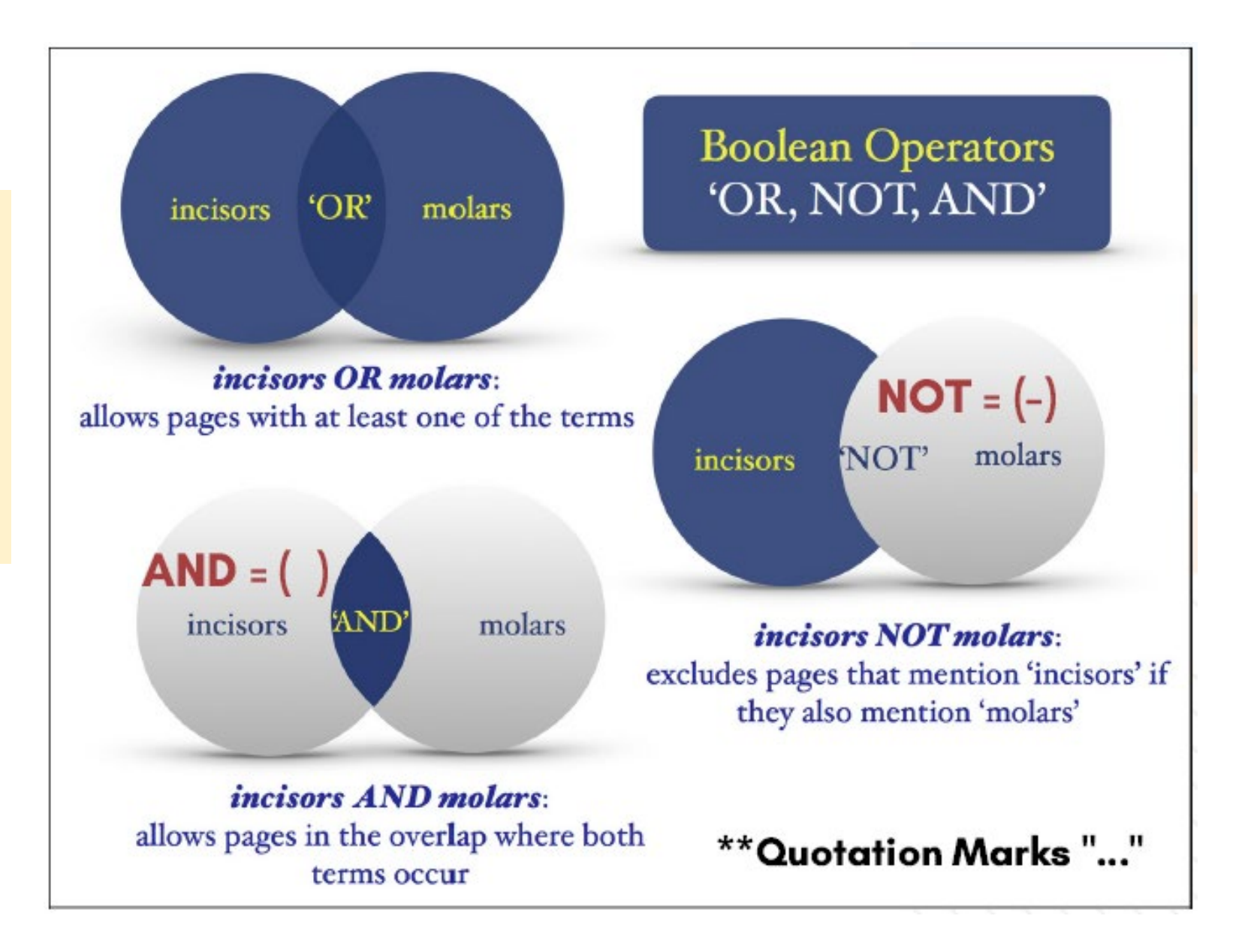

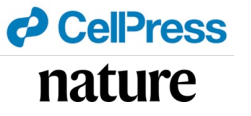

## <u>3. แนะนำเข้าแหล่งสารสนเทศผ่าน https://login.ejournal.mahidol.ac.th/login</u>

เข้าผ่านระบบ Ezproxy เกิดจากแนวคิดของมหาวิทยาลัยใน การสร้างช่องทางเข้าถึงฐานข้อมูล และวารสารอิเล็กทรอนิกส์ โดยผู้ใช้ สามารถเข้าใช้งานได้ทุกที่ ทุกเวลา ด้วย Mahidol Internet Account

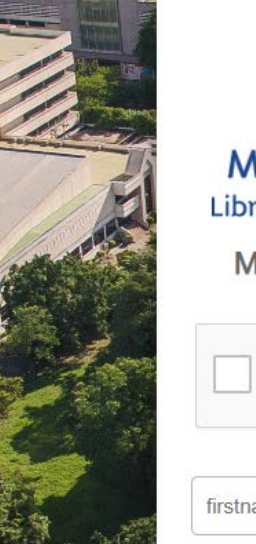

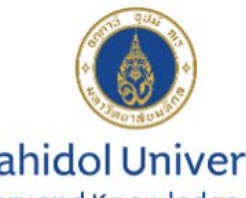

Mahidol University Library and Knowledge Center

Mahidol eJournal Access

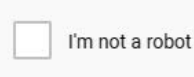

reCAPTCH/

firstname.sur (for staff) or u61xxx or g61xxx

type your password

028002680-9 ext.4262,4265 <u>Manua</u> <u>liwww@mahidol.ac.th</u>

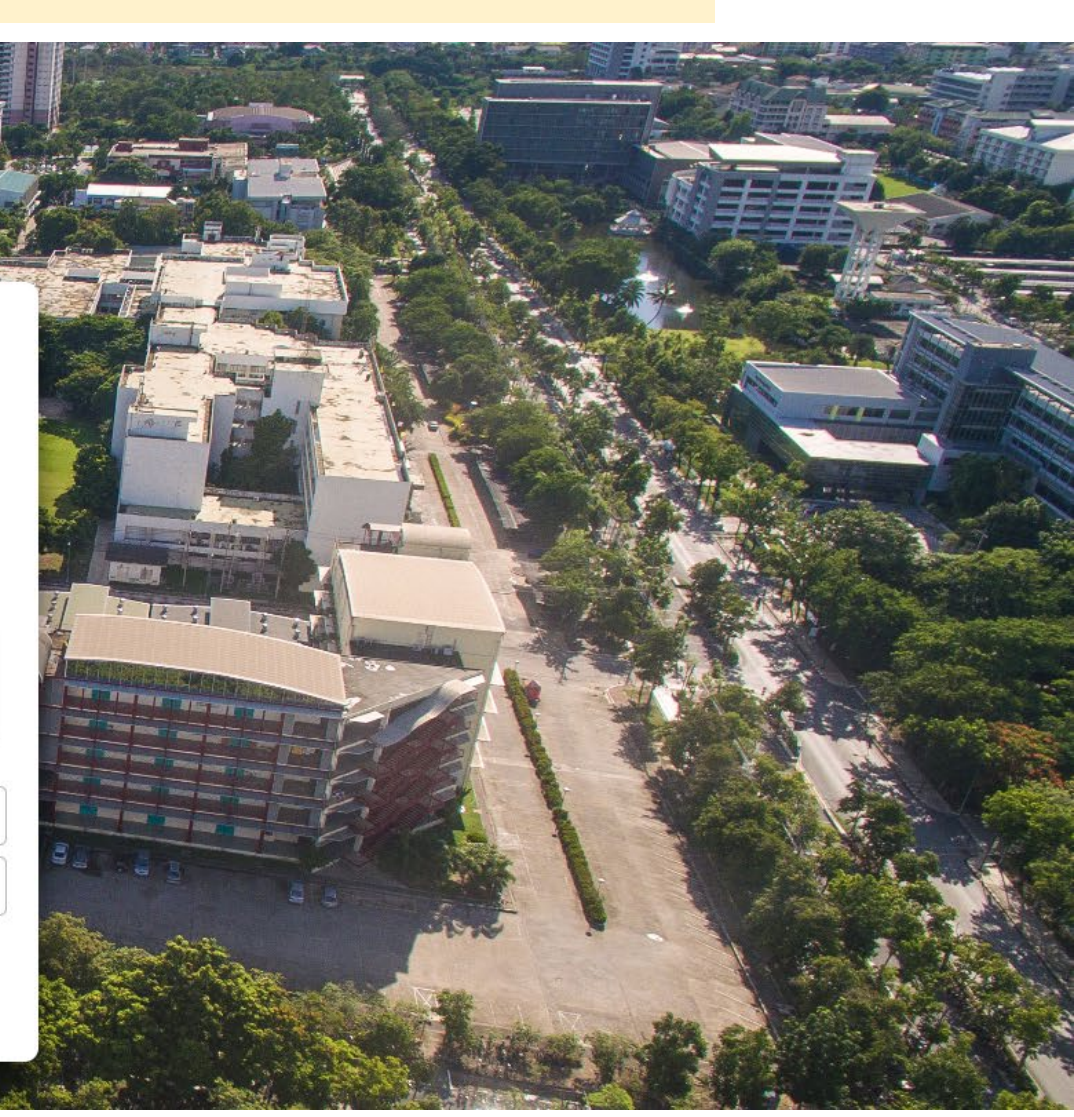

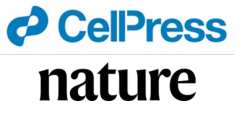

Access to Mahidol University E-databases requires login with MU account via https://ejournal.mahidol.ac.th มหาวิทยาลัยมหิดล 🌐 English หอสมุดและดลังดวามรู้ เกี่ยวกับหอสมุดฯ 🗸 บริการห้องสมุด 🗸 คลังความรู้อื่นๆ 🗸 Research Support ~ e-Resource ~ e-Databases Single Search Mahidol Library Catalogs (OPAC) Theses Full Text Finder EP (Journals A to Z) บริการ Single Search สืบค้นทรัพยากรของห้องสมุดทุกแห่งในมหาวิทยาลัยมหิดล สืบค้น E List of subscribed ฐานข้อมูลต่างๆ ที่บอกรับ และบริการยืมระหว่างห้องสมุด (ILL) by Faculty ≭ จำเป็นต้องเข้าสู่ระบบ EZproxy ก่อนใช้งาน ≭ e-Resource Access Search in EBSCO Discovery Service... Search

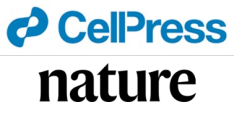

3

Access to Mahidol University E-databases requires login with MU account via https://ejournal.mahidol.ac.th

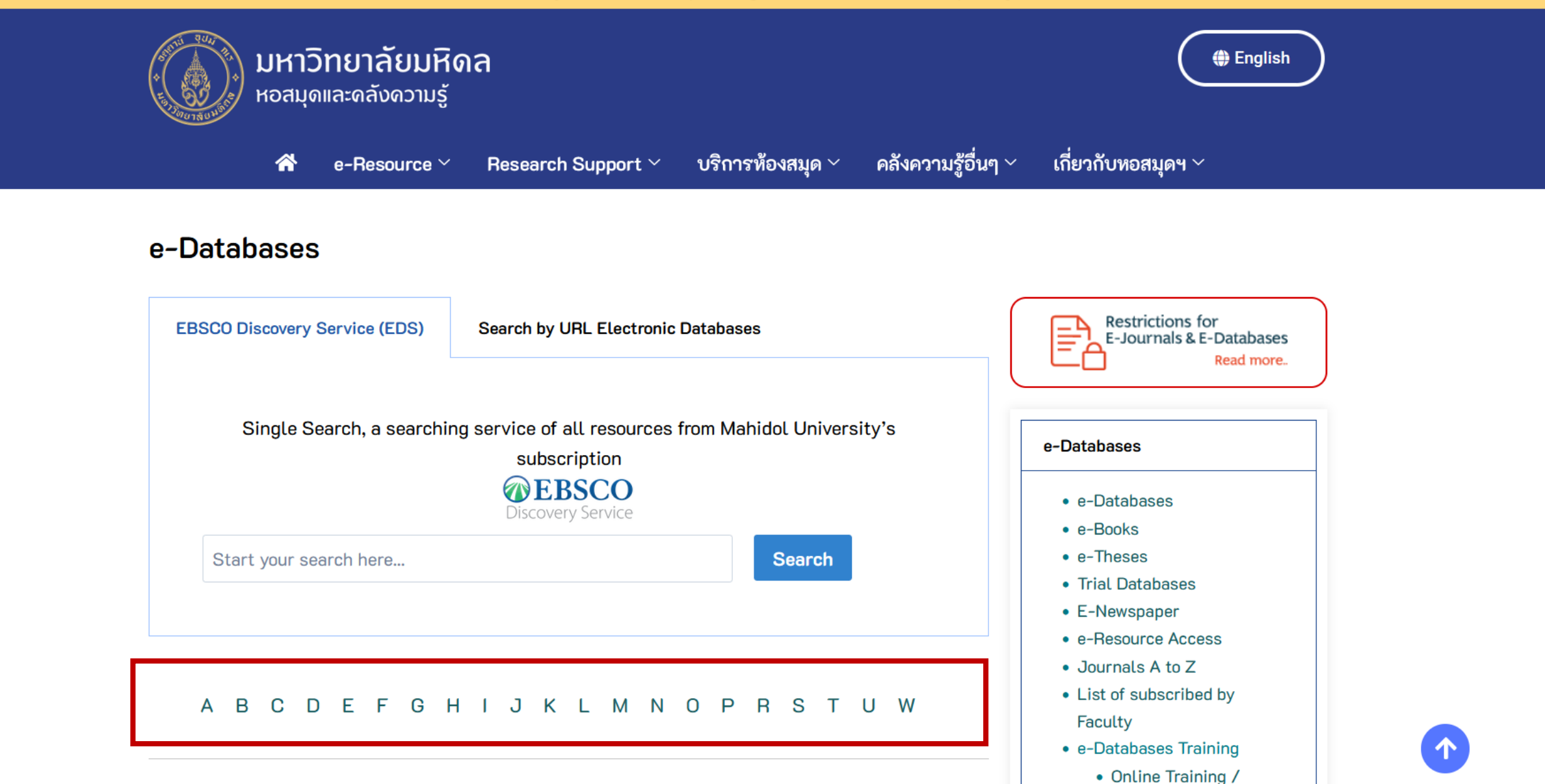

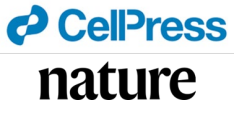

## <u>3. แนะนำเข้าแหล่งสารสนเทศผ่านหน้าเว็บห้องสมุดสตางค์ฯ https://stang.sc.mahidol.ac.th/</u>

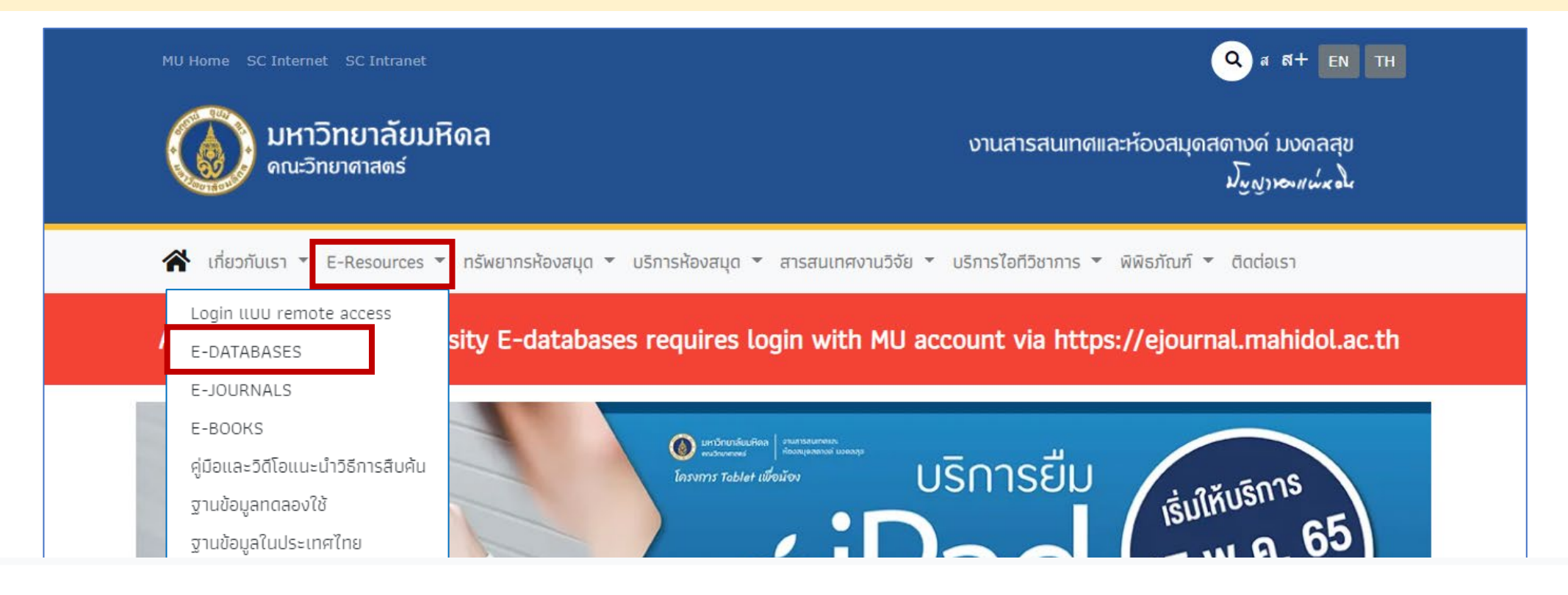

### E-Databases: ปี 2567

| A | B | C | D | E | F | G | H | I | J | K | L | M | N | O | P | Q | R | S | T | U | V | W | X | Y | Z | Journal Finder |

(114 Databases, Last Updated: Jan, 2024)

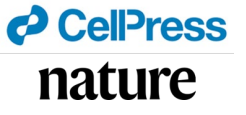

## <u>3. แนะนำเข้าแหล่งสารสนเทศผ่านหน้าเว็บห้องสมุดสตางค์ฯ https://stang.sc.mahidol.ac.th/</u>

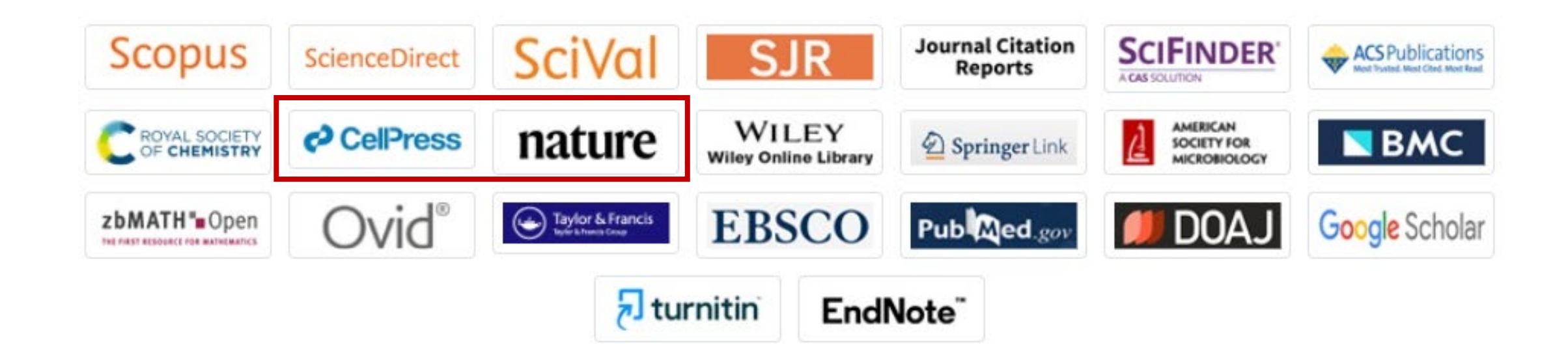

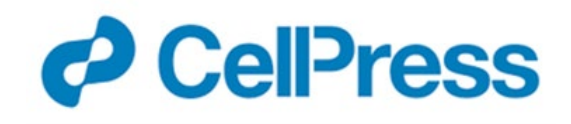

Cell Press publishes over 50 scientific journals across the life, physical, earth, and health sciences, both independently and in partnership with scientific societies. Our story began 50 years ago with the journal Cell and a commitment to publishing exciting biology. Today, we are bringing our editorial excellence, commitment to innovation, unparalleled reach and visibility, and passion for advocacy to all areas of scientific exploration as we work to publish and share science that inspires.

List of e-Journals subscribed : https://www-li-mahidol-ac-th.ejournal.mahidol.ac.th/namejournal/cell-press/

## **5**<sup>©</sup> CellPress

Submit Subscribe Claim Log in Register

Publish News & events About Journals

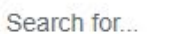

Advanced search

Q

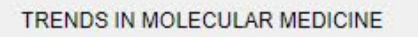

**Omaveloxolone: A Groundbreaking Milestone as** the First FDA-Approved Drug for Friedreich ataxia

### Most recent

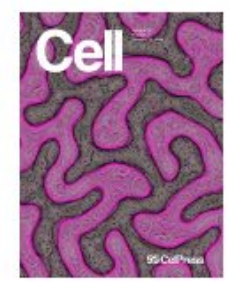

Current Cell Journal Home Table of Contents Online Now Archive Submit

THE REAL PROPERTY OF

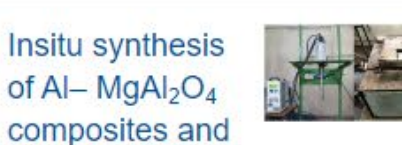

parametric optimization of tribological characteristics Heliyon

Gut-liver axis calibrates intestinal stem cell fitness Cell

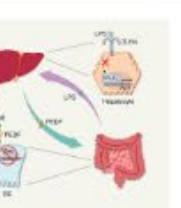

### Virological characteristics of the SARS-CoV-2 BA.2.86 variant

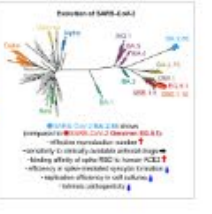

Cell Host & Microbe

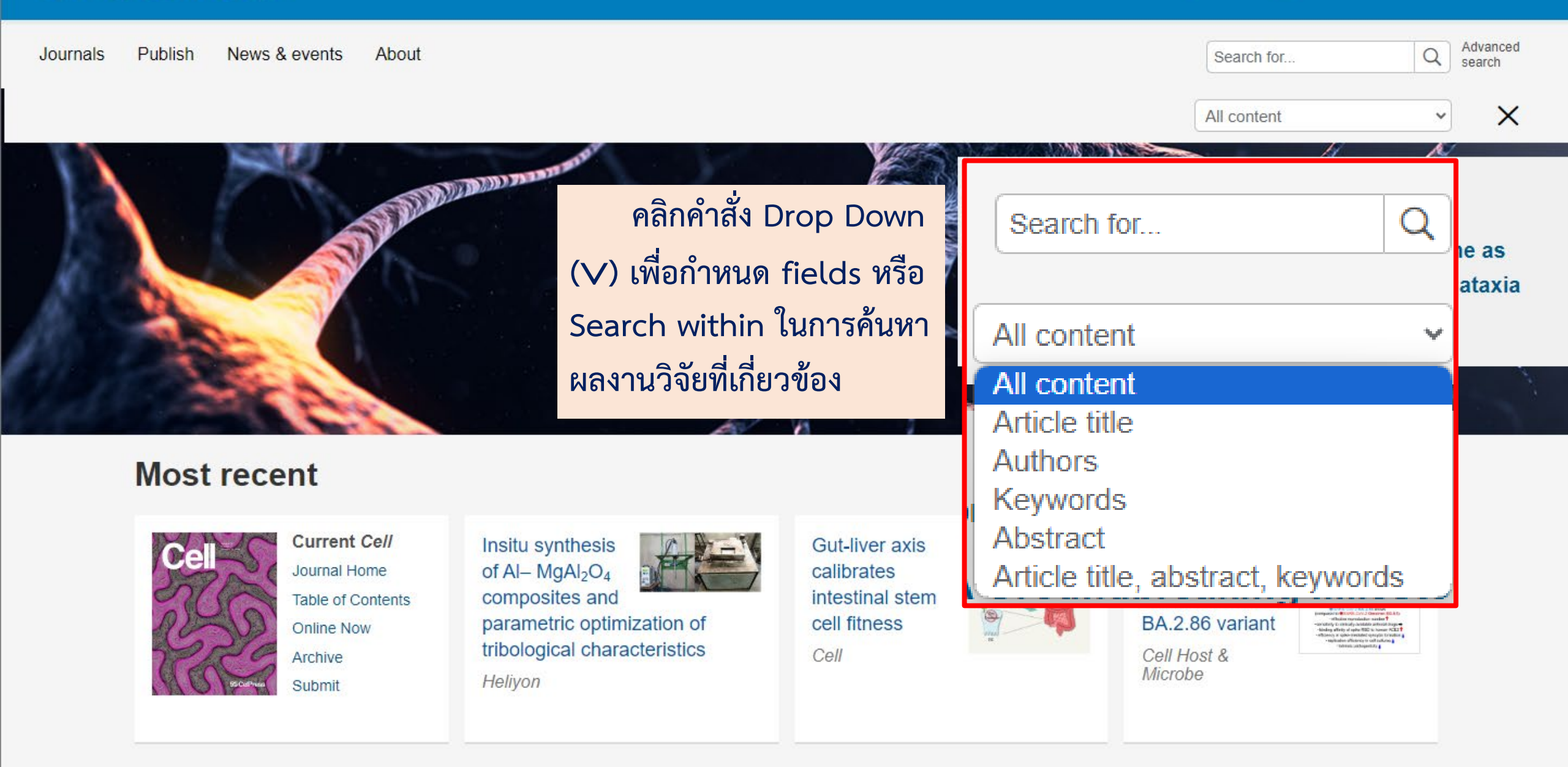

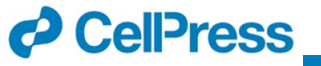

## 5<sup>2</sup> CelPress

Journals Publish News & events About

| Submit | Log in  | Register          | Subscribe    | Claim              |  |
|--------|---------|-------------------|--------------|--------------------|--|
|        | canc    | er                | Q            | Advanced<br>search |  |
|        | Article | e title, abstract | , keywords 🗸 | ×                  |  |

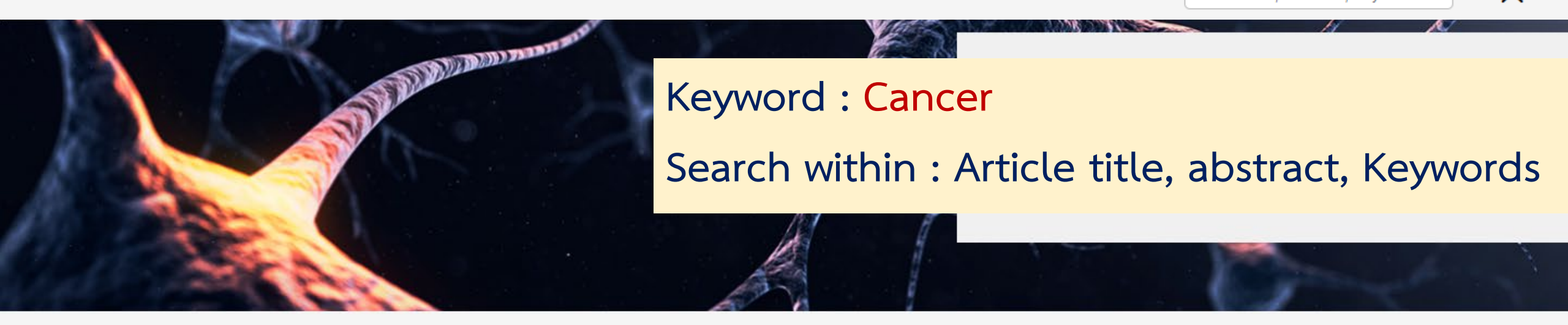

### Most recent

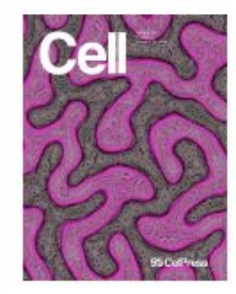

Current Cell Journal Home Table of Contents Online Now Archive Submit

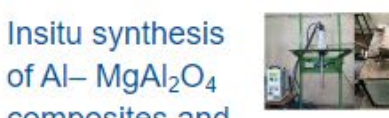

composites and parametric optimization of tribological characteristics *Heliyon*  Gut-liver axis calibrates intestinal stem cell fitness

Cell

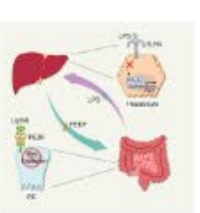

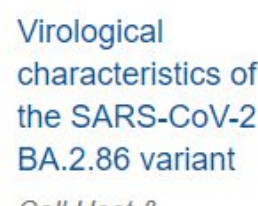

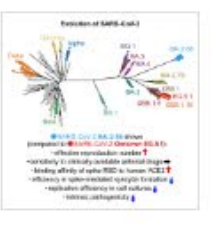

Cell Host & Microbe

## Keyword : Cancer

## Search within : Article title, abstract, Keywords

| Journals Publish | News & events Al    | bout   |                                                                                                    | cancer                       | Q |
|------------------|---------------------|--------|----------------------------------------------------------------------------------------------------|------------------------------|---|
|                  | Filter:             |        | 23,347 results                                                                                                    |                              |   |
|                  | Article type        | ^      | cancer Q Article title, abstract, keywo 🗸                                                                         | Advanced search              |   |
|                  | Research Article    | 12,497 | Articles (23,347) Figures/multimedia (70,449) Web content (189) Digital Objects (                                 | (3)                          |   |
|                  | Abstract            | 1,581  | Select all Save search 🛧 Export sorte                                                                             | d by <i>relevance</i>   date |   |
|                  | Short Communication | 1,000  | REVIEW ARTICLE      Open Access                                                                                   | Cited in Scopus: 41          |   |
|                  | Insight             | 631    | Drug combination and repurposing for cancer therapy: the example of breas                                         | t <mark>cancer</mark>        |   |
|                  | Show more 🗸         |        | Heliyon, Vol. 7, Issue 1, Published online: January 11, 2021                                                      |                              |   |
|                  | Publication date    | ^      | Ana Salomé Correia, Fátima Gärtner, Nuno Vale                                                                     |                              |   |
|                  | Last Week           | 54     | ARTICLE • Open Access                                                                                             | Cited in Scopus: 2           |   |
|                  | Last Month          | 316    | Across- <mark>cancer</mark> specific immune responses induced by nanovaccines or micr                             | ovaccines to                 |   |
|                  | Last 3 Months       | 920    | prevent different cancers and cancer metastasis                                                                   |                              |   |
|                  | Last 6 Months       | 1,731  | iScience, Vol. 25, Issue 12, Published online: November 5, 2022                                                   |                              |   |
|                  | Last Year           | 3,108  | Lu Diao, Lin Ma, Junping Cheng, Yunzhi Pan, Zuotu Peng, Lianjun Zhang, and others<br>Download PDF Export Citation |                              |   |
|                  | Last 2 Years        | 5,104  |                                                                                                    |                              |   |

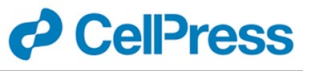

## Keyword : Cancer

## Search within : Article title, abstract, Keywords

| Journals Publish | News & events About        | t Ar           | ticles: 23,347                                                                                                    | Q Advance search |
|------------------|----------------------------|----------------|----------------------------------------------------------------------------------------------------|------------------|
|                  | Filter:                    |                | 23,347 results                                                                                                    |                  |
|                  | Article type               | ^              | cancer     Q     Article title, abstract, keywo v     Advanced search                                                                                | 1                |
|                  | Research Article 1         | 12,497         | Articles (23,347) Figures/multimedia (70,449) Web content (189) Digital Objects (3)                                                                  |                  |
|                  | Review Article<br>Abstract | 4,698<br>1,581 | Select all Save search A Export sorted by relevance   d                                                                                              | ate              |
|                  | Short Communication        | 1,000          | REVIEW ARTICLE      Open Access     Cited in Scopus:                                                                                                 | <u>41</u>        |
|                  | Insight<br>Show more 🗸     | 631            | Drug combination and repurposing for cancer therapy: the example of breast cancer<br>Heliyon, Vol. 7, Issue 1, Published online: January 11, 2021    |                  |
|                  | Publication date           | ^              | Ma Salone Correla, Fatima Garner, Nuno Vale                                                                                                    |                  |
|                  | Last Week                  | 54             | ARTICLE • Open Access Cited in Scopus                                                                                                    | s: <u>2</u>      |
|                  | Last 3 Months              | 316<br>920     | Across- <mark>cancer</mark> specific immune responses induced by nanovaccines or microvaccines to<br>prevent different cancers and cancer metastasis |                  |
|                  | Last 6 Months              | 1,731          | iScience, Vol. 25, Issue 12, Published online: November 5, 2022                                                                                      |                  |
|                  | Last Year                  | 3,108          | Lu Diao, Lin Ma, Junping Cheng, Yunzhi Pan, Zuofu Peng, Lianjun Zhang, and others Download PDF Export Citation                                       |                  |
|                  | Last 2 Years               | 5,104          |                                                                                                    | _                |

Filter:

### Keyword : Cancer

## Search within : Article title,

abstract, Keywords

## Figures/multimedia: 70,463

| Discussion       | 187    |
|------------------|--------|
| Show more $\lor$ |        |
| Publication date | ^      |
| Last Week        | 198    |
| Last Month       | 1,406  |
| Last 3 Months    | 4,079  |
| Last 6 Months    | 7,784  |
| Last Year        | 13,636 |
| Last 2 Years     | 21.845 |

| 70,463 results    |                             |                       |                     |
|-------------------|-----------------------------|-----------------------|---------------------|
| cancer            | Q                           | Article title, abstra | act, keywo          |
| Articles (23,348) | Figures/multimedia (70,463) | Web content (189)     | Digital Objects (3) |

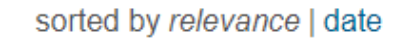

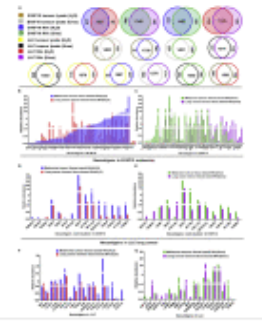

#### Figure 8

Neoantigens shared in lung cancer and melanoma

(A) The sharing and unique proteins in melanoma or lung cancer tumor tissue and corresponding

iScience, Vol. 25, Issue 12 View large image Download PDF PowerPoint Slide View in article

| I manager | All line party |  |
|-----------|----------------|--|
|           |                |  |

#### Figure 3

Early-stage cancer detection by signatures. (A) Logistic(z) values of healthy individuals compared to cancer patients in the current study. (B) Logistic(z)

## Heliyon, Vol. 8, Issue 12 View large image

| ownload PDF     |
|-----------------|
| owerPoint Slide |
| /iew in article |

|      | The second second secon |  |
|------|----------------------------------------------------------------------------------------------------|--|
| ي ال |                                                                                                    |  |
|      |                                                                                                    |  |

#### Figure 4

Alcohol consumption perturbs cancer detection by liquid biopsy. (A) Correlation between serum protein profiles of healthy individuals without cancer and cancer

Heliyon, Vol. 8, Issue 12 View large image Download PDF PowerPoint Slide View in article

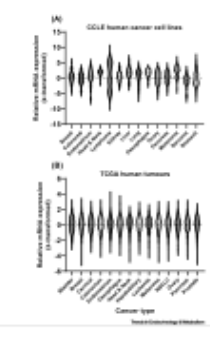

#### Figure 1

Interleukin-6 receptor (IL6R) expression in cancer cell lines and human tumours.

Relative IL-6R mRNA expression data for (A) ~800 cancer cell lines across 1/L cancor

Trends in Endocrinology & Metabolism, Vol. 34, Issue 11, p749-763

#### View large image

Download PDF

PowerPoint Slide

Keyword : Cancer Search within : Article title, abstract, Keywords

## Web content: 189

| Calicei              | <u>ч</u>                              | Article title, abst      | Taci, keywo 🔹     | Advanced Scare |
|----------------------|---------------------------------------|--------------------------|-------------------|----------------|
| Articles (23,348)    | Figures/multimedia (70,463)           | Web content (189)        | Digital Objects ( | 3)             |
| Save search          |                                       |                          |                   |                |
| Cancer: Cell         |                                       |                          |                   |                |
| Which type of cance  | r does small cell lung cancer (SCLC   | c) belong to?            |                   |                |
| https://www-cell-com | n.ejournal.mahidol.ac.th/doi/story/10 | .1016/pic.2016.07.14.356 | <u>3</u>          |                |
| Fig1. Regulatior     | n of Cancer Metabolism by (           | Oncogenes: Trends i      | n Cancer          |                |
| Figh. Regulation     | f of Cancer wetabolism by (           | Uncogenes: Trends I      | n Cancer          |                |

https://www-cell-com.ejournal.mahidol.ac.th/doi/story/10.1016/vid.2016.09.20.4016

#### Fig2. The Evolution of Lifespan and Cancer Incidence: Trends in Cancer

Author presentation of Figure 2 from The Evolution of Lifespan and Age-Dependent Cancer Risk. Trends in Cancer, September 2016Andrii I. Rozhok and James DeGregori

https://www-cell-com.ejournal.mahidol.ac.th/doi/story/10.1016/vid.2016.09.29.4083

## Keyword : Cancer

3 issue 3

## Search within : Article title, abstract, Keywords Digital Objects: 3

| Filter:            | 3 results                                           |                                                       |                                                          |
|--------------------|-----------------------------------------------------|-------------------------------------------------------|----------------------------------------------------------|
| Publication date   | cancer                                              | Q Article title, abstra                               | ct, keywo 🗸 <u>Advanced search</u>                       |
| Last 2 Years 1     | Articles (23,348) Figures/multime                   | dia (70,463) Web content (189)                        | Digital Objects (3)                                      |
| Last 5 Years 3     |                                                     |                                                       |                                                          |
| From 2021 To 2022  |                                                     |                                                       | sorted by relevance   date                               |
| Keyword ^          | Video Highlig                                       | Innovation <                                          | Innovation                                               |
| issue highlights 3 |                                                     | ▶ 0:00 • 0:0 =                                        | ▶ 0:00 ◄ 53 €                                            |
| Access Filter      | The second second                                   |                                                       |                                                          |
| Open Access        | VIDEO<br>May 24, 2021<br>Video bioblights of volume | VIDEO<br>March 21, 2022<br>Video bigblights of volume | VIDEO<br>November 26, 2021<br>Video bigblights of volume |

3 issue 1

2 issue 4

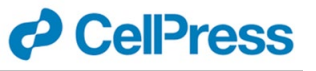

## Add Keyword : Colon Cancer

Search within : Article title, abstract, Keywords

| Journals | Publish | News & events       | About |                                                                                                    | Colon Cancer           | Q | Advanced<br>search |
|----------|---------|---------------------|-------|----------------------------------------------------------------------------------------------------|------------------------|---|--------------------|
|          |         | Filter:             |       | 684 results                                                                                                    |                        |   |                    |
|          |         | Article type        | ^     | Colon Cancer Q Article title, abstract, keywo 🗸                                                                           | Advanced search        |   |                    |
|          |         | Research Article    | 497   | Articles (684) Figures/multimedia (2,788) Web content (1)                                                                 |                        |   |                    |
|          |         | Review Article      | 66    |                                                                                                    |                        |   |                    |
|          |         | Short Communication | u 43  | □ Select all Save search ▲ Export sorte                                                                                   | ed by relevance   date |   |                    |
|          |         | Abstract            | 31    | RESOURCE • Open Access                                                                                                    | Cited in Scopus: 406   |   |                    |
|          |         | Insight             | 6     | Proteogenomic Analysis of Human <mark>Colon</mark> Cancer Reveals New Therapeutic                                         | Opportunities          |   |                    |
|          |         | Show more 🗸         |       | Cell, Vol. 177, Issue 4, p1035–1049.e19, Published online: April 25, 2019                                                 |                        |   |                    |
|          |         | Publication date    | ^     | Suhas Vasaikar, Chen Huang, Xiaojing Wang, Vladislav A. Petyuk, Sara R. Savage, Bo Wen, an 🔀 Download PDF Export Citation | d others               |   |                    |
|          |         | Last Week           | 1     | ORIGINAL ARTICLE   Open Access                                                                                            | Cited in Scopus: 16    |   |                    |
|          |         | Last Month          | 6     | Cathelicidin Suppresses Colon Cancer Metastasis via a P2RX7-Dependent                                                     | Mechanism              |   |                    |
|          |         | Last 3 Months       | 29    | Molecular Therapy - Oncolytics, Vol. 12, p195–203, Published online: January 28, 2019                                     |                        |   |                    |
|          |         | Last 6 Months       | 50    | Jiani Wang, Michelle Cheng, Ivy K.M. Law, Christina Ortiz, Mingjun Sun, Hon Wai Koon                                      |                        |   |                    |
|          |         | Last Year           | 90    | Download PDF Export Citation                                                                                              |                        |   |                    |
|          |         | Last 2 Years        | 143   | RESEARCH ARTICLE   Open Access                                                                                            | Cited in Scopus: 0     |   |                    |

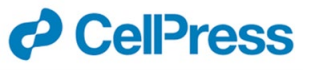

## Keyword : "Colon Cancer" Add Quotation marks

Search within : Article title, abstract, Keywords

| Journals | Publish | News & events       | About |                                                                                                    |                     | "Colon Cancer"       | Q | Advanced search |
|----------|---------|---------------------|-------|----------------------------------------------------------------------------------------------------|---------------------|----------------------|---|-----------------|
|          |         | Filter:             |       | 456 results                                                                                                 |                     |                      |   |                 |
|          |         | Article type        | ^     | "Colon Cancer" Q Article title, abs                                                                         | tract, keywo 🗸      | Advanced search      |   |                 |
|          |         | Research Article    | 326   | Articles (456) Figures/multimedia (1,747) Web content (1)                                                   |                     |                      |   |                 |
|          |         | Review Article      | 33    |                                                                                                    |                     |                      |   |                 |
|          |         | Short Communication | n 32  | Select all Save search 1 Export                                                                             | sorted              | by relevance   date  |   |                 |
|          |         | Abstract            | 31    | ORIGINAL ARTICLE   Open Access                                                                              |                     | Cited in Scopus: 16  |   |                 |
|          |         | Insight             | 5     | Cathelicidin Suppresses <mark>Colon</mark> Cancer Metastasis via a P2F                                      | X7-Dependent N      | lechanism            |   |                 |
|          |         | Show more 🗸         |       | Molecular Therapy - Oncolytics, Vol. 12, p195–203, Published online: Januar                                 | y 28, 2019          |                      |   |                 |
|          |         | Publication date    | ^     | Jiani Wang, Michelle Cheng, Ivy K.M. Law, Christina Ortiz, Mingjun Sun, Hor<br>Download PDF Export Citation | n Wai Koon          |                      |   |                 |
|          |         | Last Month          | 4     | RESOURCE • Open Access                                                                                      |                     | Cited in Scopus: 406 |   |                 |
|          |         | Last 3 Months       | 18    | Proteogenomic Analysis of Human Colon Cancer Reveals N                                                      | ew Therapeutic C    | Opportunities        |   |                 |
|          |         | Last 6 Months       | 27    | Cell, Vol. 177, Issue 4, p1035–1049.e19, Published online: April 25, 2019                                   |                     |                      |   |                 |
|          |         | Last Year           | 51    | Suhas Vasaikar, Chen Huang, Xiaojing Wang, Vladislav A. Petyuk, Sara R. S                                   | Savage, Bo Wen, and | others               |   |                 |
|          |         | Last 2 Years        | 85    | Download PDF Export Citation                                                                                |                     |                      |   |                 |
|          |         | Last 5 Years        | 196   | ORIGINAL ARTICLE   Open Access                                                                              |                     | Cited in Scopus: 13  |   |                 |

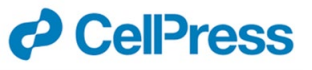

## Add Keyword : "Colon Cancer" Chemotherapy Search within : Article title, abstract, Keywords

| Journals P | Publish | News & events      | About   |                         |                                           |                                    |                                  | "(                      | Colon Cancer" Chemothe      | eral Q | Advance<br>search |
|------------|---------|--------------------|---------|-------------------------|-------------------------------------------|------------------------------------|----------------------------------|-------------------------|-----------------------------|--------|-------------------|
|            |         | Filter:            | ſ       | 33 results              |                                           |                                    |                                  |                         |                             |        |                   |
|            |         | Article type       | ^       | "Colon Can              | cer" Chemotherapy                         | Q                                  | Article title, abstract, keywo   | ✓ A                     | <u>tvanced search</u>       |        |                   |
|            |         | Research Article   | 22      | Articles (33)           | Figures/multimedia (45                    | )                                  |                                  |                         |                             |        |                   |
|            |         | Short Communicatio | n 2     | Select all              | Save search 🔥 Exp                         | port                               |                                  | sorted by               | / relevance   date          |        |                   |
|            |         |                    |         |                         | ARTICLE   Open Access                     |                                    |                                  |                         | Cited in Scopus: 0          |        |                   |
|            |         | Publication date   | ^       | AMP-act                 | tivated protein kinase-ir                 | nduced β-cate                      | enin degradation through I       | Parkin ph               | osphorylation               |        |                   |
|            |         | Last 3 Months      | 2       | reverses<br>Molecular 1 | resistal<br>Therapy - Nucleic Acids In Pr | ress Journal Pre-                  | cancer cells                     | 15 2021                 |                             |        |                   |
|            |         | Last 6 Months      | 3       | Yanan Yu, 2             | Zibin Tian, Lin Yang, Dezhan              | g Zhu, Xueli Ding                  | g, Xue Jing, and others          | 10, 2021                |                             |        |                   |
|            |         | Last Year          | 4       | 📜 Downlo                | ad PDF Export Citation                    |                                    |                                  |                         |                             |        |                   |
|            |         | Last 2 Years       | 7       |                         | ARTICLE • Open Access                     |                                    |                                  | (                       | Cited in Scopus: 13         |        |                   |
|            |         | Last 5 Years       | 15      | A chemo                 | presistance IncRNA sign                   | nature for rec                     | urrence risk stratification o    | of <mark>colon</mark> c | <mark>ancer</mark> patients |        |                   |
|            |         | From 2001          | To 2023 | with <mark>cher</mark>  | motherapy                                 |                                    |                                  |                         |                             |        |                   |
|            |         |                    |         | Molecular 1<br>Hao Wang | Therapy - Nucleic Acids, Vol. 3           | 27, p427–438, Pi<br>ei, Oiaovan Xu | ublished online: December 10, 20 | )21                     |                             |        |                   |
|            |         | Author             | ^       | 📆 Downlo                | ad PDF Export Citation                    | ici, Qiaoyan Tu, (                 | an zhang, Liangjing wang         |                         |                             |        |                   |

## Filter: การกรองผลลัพธ์

| Article type        | ^  |
|---------------------|----|
| Research Article    | 22 |
| Review Article      | 6  |
| Short Communication | 2  |
|                     |    |
| Publication date    | ^  |
| Last 3 Months       | 2  |
| Last 6 Months       | 3  |
| Last Year           | 4  |
| Last 2 Years        | 7  |
| Last 5 Years        | 15 |
| From 2001 To 2023   |    |

| Author                                                                        | ^                     |
|-------------------------------------------------------------------------------|-----------------------|
| Beijersbergen, Roderick L                                                     | 2                     |
| Bernards, René                                                                | 2                     |
| Huang, Emina H                                                                | 2                     |
| Salazar, Ramon                                                                | 2                     |
| Schlicker Andreas                                                             | 2                     |
| oomerce, Andreas                                                              |                       |
| Show more ~                                                                   |                       |
| Show more v                                                                   | ^                     |
| Show more v<br>Journal<br>Heliyon                                             | ^<br>5                |
| Show more v<br>Journal<br>Heliyon<br>Molecular Therapy                        | ^<br>5<br>4           |
| Show more v<br>Journal<br>Heliyon<br>Molecular Therapy<br>Cancer Cell         | ^<br>5<br>4<br>3      |
| Show more v<br>Journal<br>Heliyon<br>Molecular Therapy<br>Cancer Cell<br>Cell | ^<br>5<br>4<br>3<br>3 |

Show more v

| Collection                                                | ^ |
|-----------------------------------------------------------|---|
| Bioinformatics and Computational<br>Biology               | 1 |
| Biotechnology and Bioengineering                          | 1 |
| Cancer                                                    | 1 |
| Cancer Research                                           | 1 |
| Cancer Tissue Engineering                                 | 1 |
| Health Sciences                                           | 1 |
| Pharmaceutical science                                    | 1 |
| Psychology                                                | 1 |
| Quantitative Biology,<br>Biotechnology and Bioengineering | 1 |
| Show less A                                               |   |

| Keyword           | ^  |
|-------------------|----|
| colon cancer      | 69 |
| colorectal cancer | 61 |
| microbiota        | 37 |
| colitis           | 33 |
| colon             | 30 |
| Show more 🗸       |    |
| Access Filter     | ^  |
| Open Access       |    |

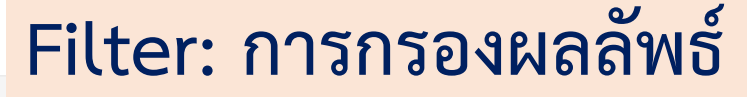

Advanced

search

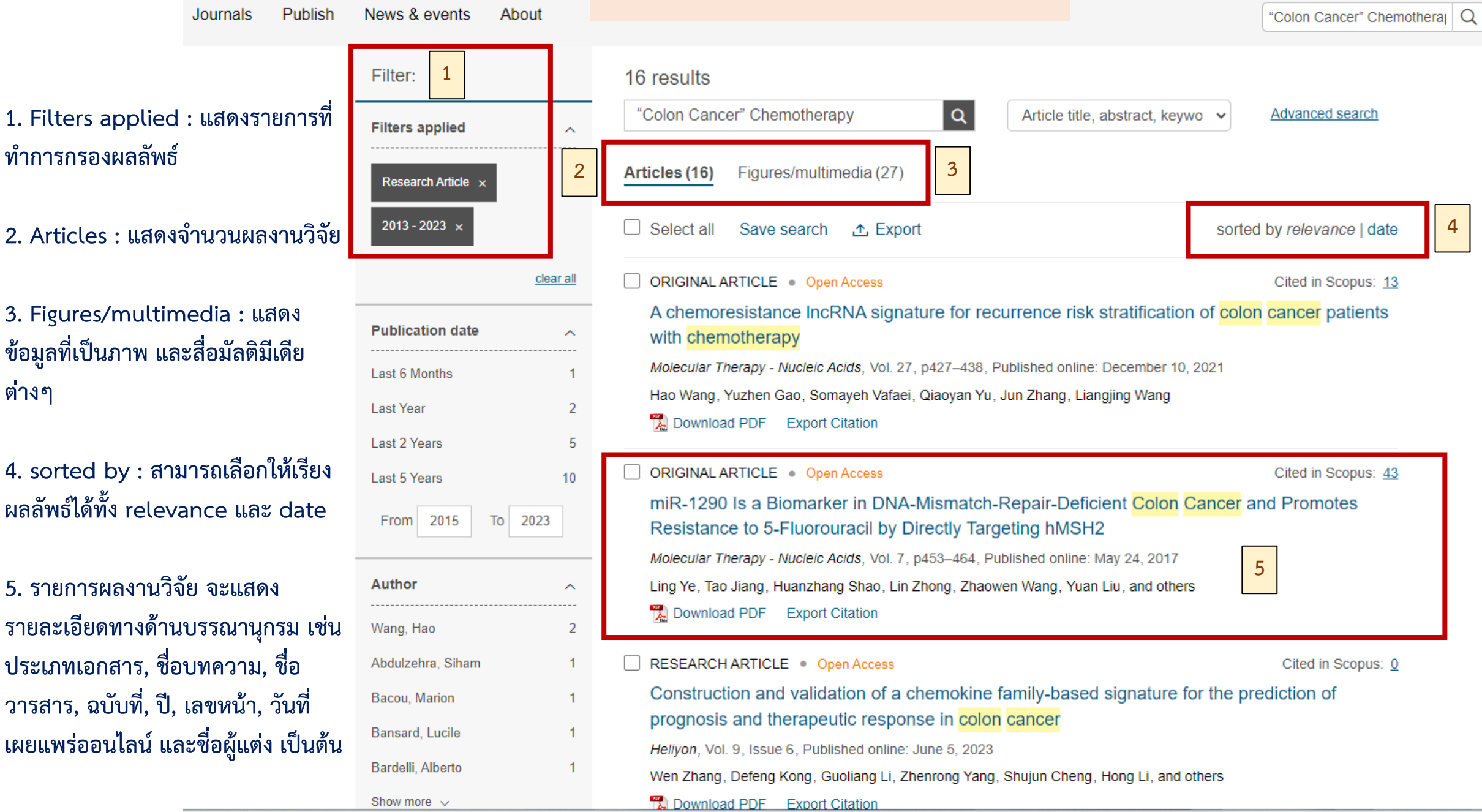

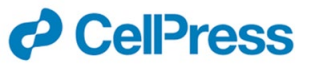

## Download PDF

| Journals | Publish | News & events                | About            |                                                                                               |
|----------|---------|------------------------------|------------------|-----------------------------------------------------------------------------------------------|
|          |         | Filter:                      |                  | 16 results                                                                                    |
|          |         | Filters applied              | ^                | "Colon Cancer" Chemotherapy                                                                   |
|          |         | Research Article ×           |                  | Articles (16) Figures/multimedia (27)                                                         |
|          |         | 2013 - 2023 ×                | -                | Select all Save search A Export                                                               |
|          |         |                              | <u>clear all</u> | ORIGINAL ARTICLE   Open Access                                                                |
|          |         | Publication date             | ^                | A chemoresistance IncRNA signature for recur<br>with <mark>chemotherapy</mark>                |
|          |         | Last 6 Months                | 1                | Molecular Therapy - Nucleic Acids, Vol. 27, p427-438, Pub                                     |
|          |         | Last Year                    | 2                | Hao Wang, Yuzhen Gao, Somayeh Vafaei, Qiaoyan Yu, Ju                                          |
|          |         | Last 2 Years<br>Last 5 Years | 5<br>10          | ORIGINAL ARTICLE   Open Access                                                                |
|          |         | From 2015                    | To 2023          | miR-1290 Is a Biomarker in DNA-Mismatch-Re<br>Resistance to 5-Fluorouracil by Directly Target |
|          |         |                              |                  | Molecular Therapy - Nucleic Acids, Vol. 7, p453–464, Publi                                    |
|          |         | Author                       | ^                | Ling Ye, Tao Jiang, Huanzhang Shao, Lin Zhong, Zhaower                                        |
|          |         | Wang, Hao                    | 2                | Download PDF Export Citation                                                                  |

Molecular Therapy Nucleic Acids Original Article

A chemoresistance IncRNA signature for recurrence risk stratification of colon cancer patients with chemotherapy

Hao Wang,14,6 Yuzhen Gao,23,6 Somayeh Vafaei,5 Qiaoyan Yu,14 Jun Zhang,23 and Liangjing Wang14

<sup>1</sup>Department of Gastroenterology, Second Affiliated Hospital of Zhejiang University School of Medicine, Hangzhou, Zhejiang 310009, China; <sup>3</sup>Department of Clinical Laboratory, Sir Run Run Shaw Hospital, Zhejiang University School of Medicine, Hangzhou, Zhejiang 310016, China; <sup>3</sup>Biomedical Research Center, Zhejiang University School of Medicine, Hangzhou, Zhejiang 310013, China; <sup>4</sup>Institution of Gastroenterology, Zhejiang University, Hangzhou, Zhejiang, China; <sup>5</sup>Department of Molecular Medicine, Faculty of advanced Technologies in Medicine, Iran University of Medical Sciences, Tehran, Iran

Chemotherapy is considered the nonsurgical treatment of choice for colon cancer patients. However, no precise molecular markers are available to determine which patients can actually benefit from it. In this study, we identified 55 chemotherapyspecific long non-coding RNAs (IncRNAs) of colon cancer patients through a systematic assessment of lncRNA expression profiles from a public database. These were taken from multiple cohorts of colon cancer patients who had received chemotherapy, or not. Based on these data, a chemoresistance lncRNA signature, named CRLSig, was constructed and successfully applied to divide chemotherapy patients into two groups with different recurrence-free survival (RFS) rates. Gene set enrichment analysis revealed that patients with low CRLSig had more infiltrating CD8+ T cells and macrophages, while those with high CRLSig had more infiltrating natural killer T cells. KEGG pathway analysis revealed that the low CRLSig group had more activated metabolic pathways compared with those in the high CRLSig group, indicating better response to chemotherapy. Single-cell sequencing analysis revealed that stromal cells and epithelial cells had higher CRLSig. Thus, we have constructed an auxiliary prognostic tool, CRLSig, able to discriminate patients at high risk of RFS, despite having received standard adjuvant chemotherapy treatment.

#### INTRODUCTION

Colon cancer is one of the most common malignancies of the gastrointestinal tract; it ranks third in terms of incidence, while second in terms of mortality, worldwide.<sup>1</sup> Currently, colectomy, when combined with adjuvant chemotherapy and radiotherapy, is recognized as the standard treatment for colon cancer. In addition, biologies and immunotherapy are reported to benefit patients with metastatic colon cancer, such as anti-VEGF monoclonal antibody targeting angiogenesis, anti-EGFR therapies, PD-1 blockade, and CTLA-4 inhibitor.<sup>2–6</sup> Although chemotherapy is beneficial, outcomes vary widely. Moreover, no clinical predictors have been developed to determine which colon cancer patients will benefit from chemotherapy, indicating the importance of proper patient stratification. Based on current guidelines, stage II colon cancer patients with high-level microsatellite instability (MSI-H) or defective DNA mismatch repair (dMMR) are not likely to have successful chemotherapeutic outcomes in clinical practice.<sup>7,8</sup> Consequently, MMR checks are routinely performed in the clinic. However, the practice is imprecise because of the large gap between microsatellite status and accurate identification of patients who will benefit from adjuvant chemotherapy in primary colon cancer.<sup>9</sup> In addition, tumor-tissue DNA mutation profiling and blood-derived circulating tumor DNA, as well as the expression profiles of protein-coding genes, have all been reported as predictors of chemotherapy response.<sup>10–12</sup> Here, we focus on long non-coding RNAs (lncRNAs) as a predictor of chemotherapy in colon cancer patients to address these gaps and provide better patient stratification resulting in personalized chemotherapy treatment that is more effective and less futile.

The lncRNAs belong to a class of transcripts that are not translated into functional proteins and that are longer than 200 nucleotides.<sup>13,14</sup> They can modulate gene expression on pre-transcriptional, transcriptional, and post-transcriptional levels by interacting with DNA, mRNA, and proteins.<sup>15,16</sup> In addition, as competitive endogenous RNAs of microRNAs (miRNAs), lncRNAs can also modulate gene expression by regulating miRNAs to target mRNAs.<sup>17,18</sup> In recent years, lncRNAs have been associated with the development and progression of cancer.<sup>19</sup> For colon cancer, several lncRNAs have been associated with cell proliferation and apoptosis, cell metastasis and invasion, epithelial-mesenchymal transition, drug resistance, and

Received 30 June 2021; accepted 9 December 2021; https://doi.org/10.1016/j.omtn.2021.12.015.

\*These authors contributed equally

Correspondence: Liangjing Wang, M.D., Department of Gastroenterology, Second Affiliated Hospital of Zhejiang University School of Medicine, Hangzhou, Zhejiang, 310009, China.

E-mail: wangljzju@zju.edu.cn

Correspondence: Professor Jun Zhang, PhD, Department of Clinical Laboratory, Sir Run Run Shaw Hospital, Zhejiang University School of Medicine, Hangzhou, Zhejiang, 310016, China.

E-mail: jameszhang2000@zju.edu.cn

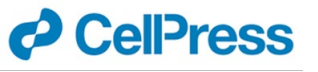

## Export Citation : Endnote

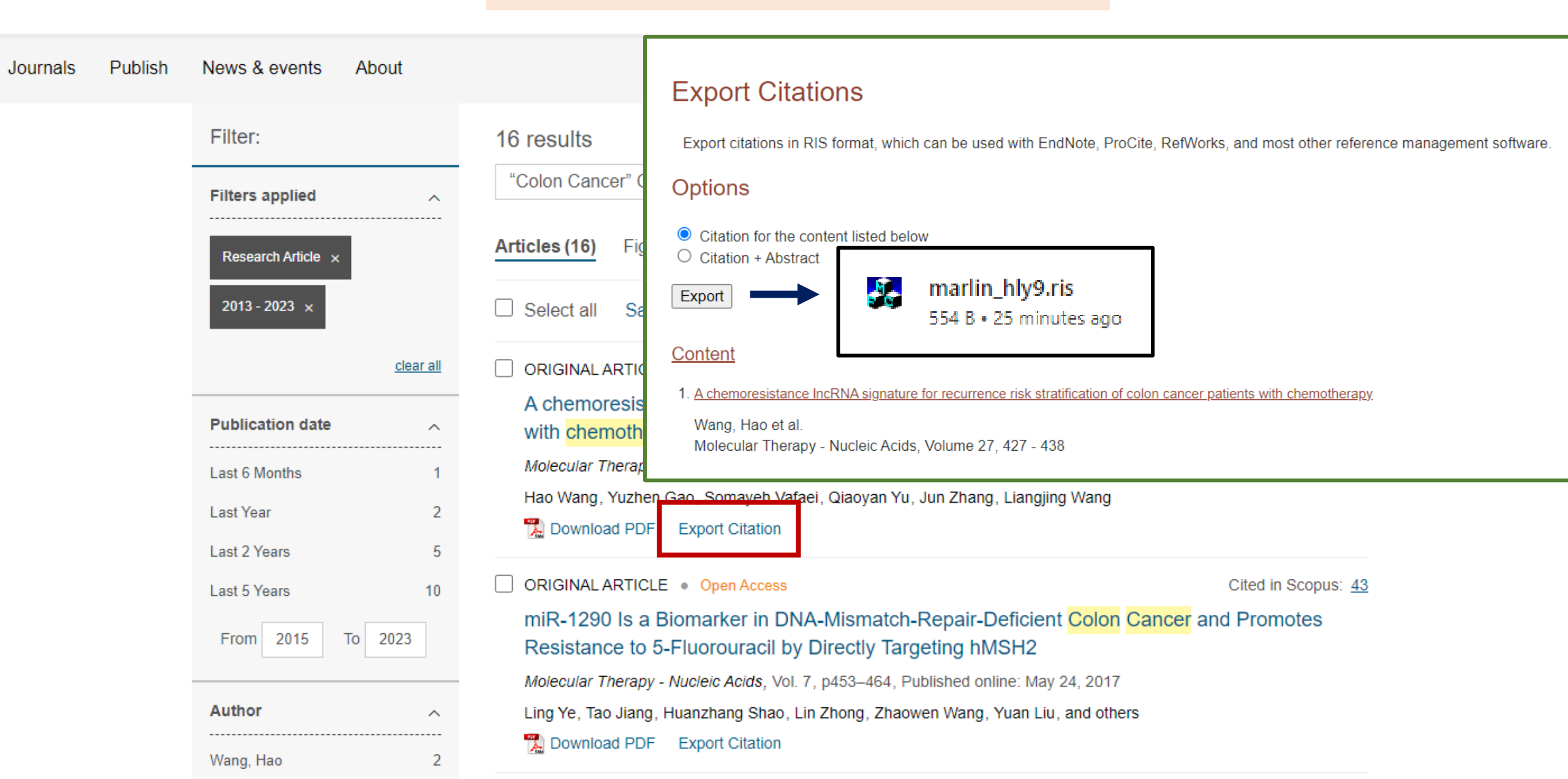

## Cited in Scopus

| Journals | Publish | News & events      | About            |                                                                                                    |                                                                                | "Colon Cancer" Chemotheral Q Advanced search        |
|----------|---------|--------------------|------------------|----------------------------------------------------------------------------------------------------|--------------------------------------------------------------------------------|-----------------------------------------------------|
|          |         | Filter:            |                  | 16 results                                                                                                    |                                                                                |                                                     |
|          |         | Filters applied    | ^                | "Colon Cancer" Chemotherapy                                                                                                    | Article title, abstract, keywo 🗸                                               | Advanced search                                     |
|          |         | Research Article × |                  | Articles (16) Figures/multimedia (27)                                                                                                    |                                                                                |                                                     |
|          |         | 2013 - 2023 ×      | -                | Select all Save search 🛧 Export                                                                                                    | sorte                                                                          | d by relevance   date                               |
|          |         |                    | <u>clear all</u> | ORIGINAL ARTICLE   Open Access                                                                                                    |                                                                                | Cited in Scopus: <u>13</u>                          |
|          |         | Publication date   | •                | A chemoresistance IncRNA signature for recu                                                                                                    | urrence risk stratification of <mark>colo</mark>                               | n <mark>cancer</mark> patients                      |
|          |         | Last 6 Months      | 1                | With chemotherapy<br>Molecular Therapy - Nucleic Acids, Vol. 27, p427–438, Pu<br>Hao Wang, Yuzhen Gao, Somayeh Vafaei, Qiaoyan Yu, J                    | iblished online: December 10, 2021<br>Jun Zhang, Liangjing Wang                | คลิก Cited in Scopus<br>เพื่อดูผลงานวิจัยที่อ้างอิง |
|          |         | Last 2 Years       | 5                | Bownload PDF Export Citation                                                                                                    |                                                                                |                                                     |
|          |         | Last 5 Years       | 10               | ORIGINAL ARTICLE   Open Access                                                                                                    |                                                                                | Cited in Scopus: 43                                 |
|          |         | From 2015          | То 2023          | miR-1290 Is a Biomarker in DNA-Mismatch-R<br>Resistance to 5-Fluorouracil by Directly Targe<br>Molecular Therapy - Nucleic Acids, Vol. 7, p453–464, Pub | Repair-Deficient Colon Cancer a<br>eting hMSH2<br>plished online: May 24, 2017 | and Promotes                                        |
|          |         | Author             | ~                | Ling Ye, Tao Jiang, Huanzhang Shao, Lin Zhong, Zhaowe                                                                                                   | en Wang, Yuan Liu, and others                                                  |                                                     |
|          |         | Wang, Hao          | 2                | Download PDF Export Citation                                                                                                    |                                                                                |                                                     |

| Scopus                                                                                         |                                                                            |                             |                                                        | Q Search                                   | Lists        | Sources                        | SciVal ↗                         | ?                     | 益           | Create account Sig                     | gn in    |
|------------------------------------------------------------------------------------------------|----------------------------------------------------------------------------|-----------------------------|--------------------------------------------------------|--------------------------------------------|--------------|--------------------------------|----------------------------------|-----------------------|-------------|----------------------------------------|----------|
| 13 documen                                                                                     | its have o                                                                 | cited                       | •                                                      |                                            |              |                                |                                  |                       |             |                                        |          |
| A chemoresistance IncRNA sig<br>Wang H., Gao Y., Vafaei S., Yu<br>(2022) Molecular Therapy Nuc | gnature for recurrence<br>Q., Zhang J., Wang L<br>leic Acids, 27 , pp. 423 | e risk strati<br><br>7-438. | fication of colon cancer patie                         | ents with chemothera                       | ру           |                                |                                  |                       |             |                                        |          |
| Search within results                                                                          | Q                                                                          | olo Ana                     | alyze search results                                   | แสดงผล<br>่ง 13 รายกา                      | เงานวิจ<br>ร | จัยที่อ้างอิ                   | <b>9</b><br>Show all             | abstracts             | Sort on:    | Date (newest)                          | ~        |
| Refine results                                                                                 |                                                                            |                             | ✓ Export Download                                      | View citation overv                        | ew View      | cited by Ad                    | d to List •••                    | ð                     |             |                                        |          |
| Limit to Exclude                                                                               |                                                                            |                             | Document title                                         |                                            |              | Authors                        |                                  |                       | Year        | Source                                 | Cited by |
| Open Access                                                                                    | ^                                                                          |                             | The role of IgC4 in system                             | ic lupus anthomator                        |              | Liu V War                      | ~ V Hu M (                       | ) Han V               | 2024        | Journal of Piochomical and             | 0        |
| All Open Access                                                                                | (5) >                                                                      |                             | Implications for pathogen                              | esis and therapy                           | us.          | Liu, Z.                        | g, i., i iu, mi., (.             | <i>)</i> , 1 iaii, 1  | ., 2024     | Molecular Toxicology                   | U        |
| Gold                                                                                           | (5) >                                                                      |                             |                                                        |                                            |              |                                |                                  |                       |             | 36(1),023020                           |          |
| Green                                                                                          | (5) >                                                                      | ••                          | View abstract  ✓ View at                               | Publisher Related de                       | ocuments     |                                |                                  |                       |             |                                        |          |
| Learn more                                                                                     |                                                                            |                             | The crosstalk between aut                              | ophagy and myeloid-                        | derived      | Nie, I., Wan                   | g, D., Li, M.I.                  |                       | 2023        | Clinical and Translational             | 0        |
| Year                                                                                           | ~                                                                          |                             | suppressor cell responses                              | in cancer                                  |              | ,,,,                           | , , ,                            |                       |             | Oncology<br>25(10), pp. 2832-2840      |          |
| 2024                                                                                           | (1) >                                                                      |                             | View shates at a View at 1                             | Dublisher Polated d                        | oumonto      |                                |                                  |                       |             |                                        |          |
| 2023                                                                                           | (7) >                                                                      |                             | VIEW adstract 🗸 VIEW at                                | Publisher Related ut                       | ocuments     |                                |                                  |                       |             |                                        |          |
| 2022                                                                                           | (5) >                                                                      | 3                           | Periodontitis and progress<br>current knowledge and fu | sion of gastrointestin<br>ture perspective | al cancer:   | Nasiri, K., A<br>Etajuri, E.A. | miri Moghadd:<br>, (), Forutan N | am, M.,<br>Airhossein | 2023<br>ii, | Clinical and Translational<br>Oncology | 3        |
| Author name                                                                                    | ^                                                                          |                             |                                                        |                                            |              | A., Fathi, A.                  |                                  |                       |             | 25(10), pp. 2801-2811                  |          |

#### Journals Publish News & events About

## Figures/multimedia

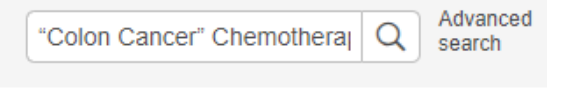

| Filter:            |        | 27 results                                              | •                                                       |                                                         |                                                         |
|--------------------|--------|---------------------------------------------------------|---------------------------------------------------------|---------------------------------------------------------|---------------------------------------------------------|
| Filters applied    | ^      | "Colon Cancer" Chemoth                                  | nerapy Q                                                | Article title, abstract, keywo                          | ✓ <u>Advanced search</u>                                |
| Research Article × |        | Articles (16) Figures/m                                 | ultimedia (27)                                          |                                                         |                                                         |
| 2013 - 2023 ×      |        |                                                         |                                                         |                                                         | sorted by relevance   date                              |
| <u>cle</u>         | ar all | * ************************************                  |                                                         |                                                         |                                                         |
| Multimedia         | ^      |                                                         |                                                         |                                                         |                                                         |
| Figures            | 27     |                                                         |                                                         |                                                         |                                                         |
| Publication date   | ^      | Figure 2                                                | Figure 6                                                | Figure 4                                                | Figure 3                                                |
| Last 6 Months      | 2      | Identification of chemotherapy-related                  | Independence of<br>CRLSig from other                    | Subgroup analysis of<br>Kaplan-Meier survival           | CRLSig was<br>associated with clinical                  |
| Last Year          | 3      | IncRNAs of patients                                     | clinicopathological                                     | curves of CRLSig in                                     | outcome in three                                        |
| Last 2 Years       | 13     | using systematic meta-                                  | features                                                | prognosis of colon                                      | validation set                                          |
| Last 5 Years       | 20     | analysis                                                | (A) The prognostic                                      | cancer patients after                                   | (A–D) Kaplan-Meier                                      |
| From 2015 To 2023  | }      | (A) Identification of                                   | value of CRLSig and                                     |                                                         | survival curves of                                      |
|                    |        | Molecular Therapy - Nucleic<br>Acids, Vol. 27, p427-438 | Molecular Therapy - Nucleic<br>Acids, Vol. 27, p427-438 | Molecular Therapy - Nucleic<br>Acids, Vol. 27, p427-438 | Molecular Therapy - Nucleic<br>Acids, Vol. 27, p427-438 |
| Author             | ^      | <u>View large image</u>                                 | <u>View large image</u>                                 | <u>View large image</u>                                 | <u>View large image</u>                                 |
| Bacou, Marion      | 7      | Download PDF                                            | Download PDF                                            | Download PDF                                            | Download PDF                                            |
| Bansard Lucile     | 7      | PowerPoint Slide                                        | PowerPoint Slide                                        | PowerPoint Slide                                        | PowerPoint Slide                                        |
| Bandara, Eurono    |        | View in article                                         | View in article                                         | View in article                                         | View in article                                         |

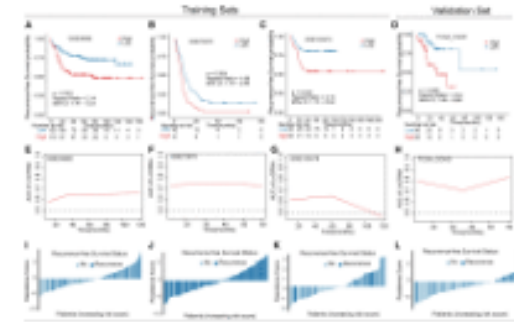

### Figure 3

CRLSig was associated with clinical outcome in three training sets and one validation set

(A–D) Kaplan-Meier survival curves of

Molecular Therapy - Nucleic Acids, Vol. 27, p427-438

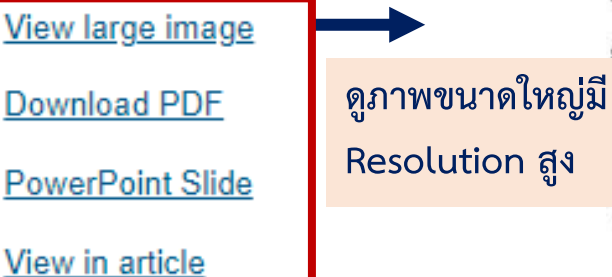

## Figures/multimedia

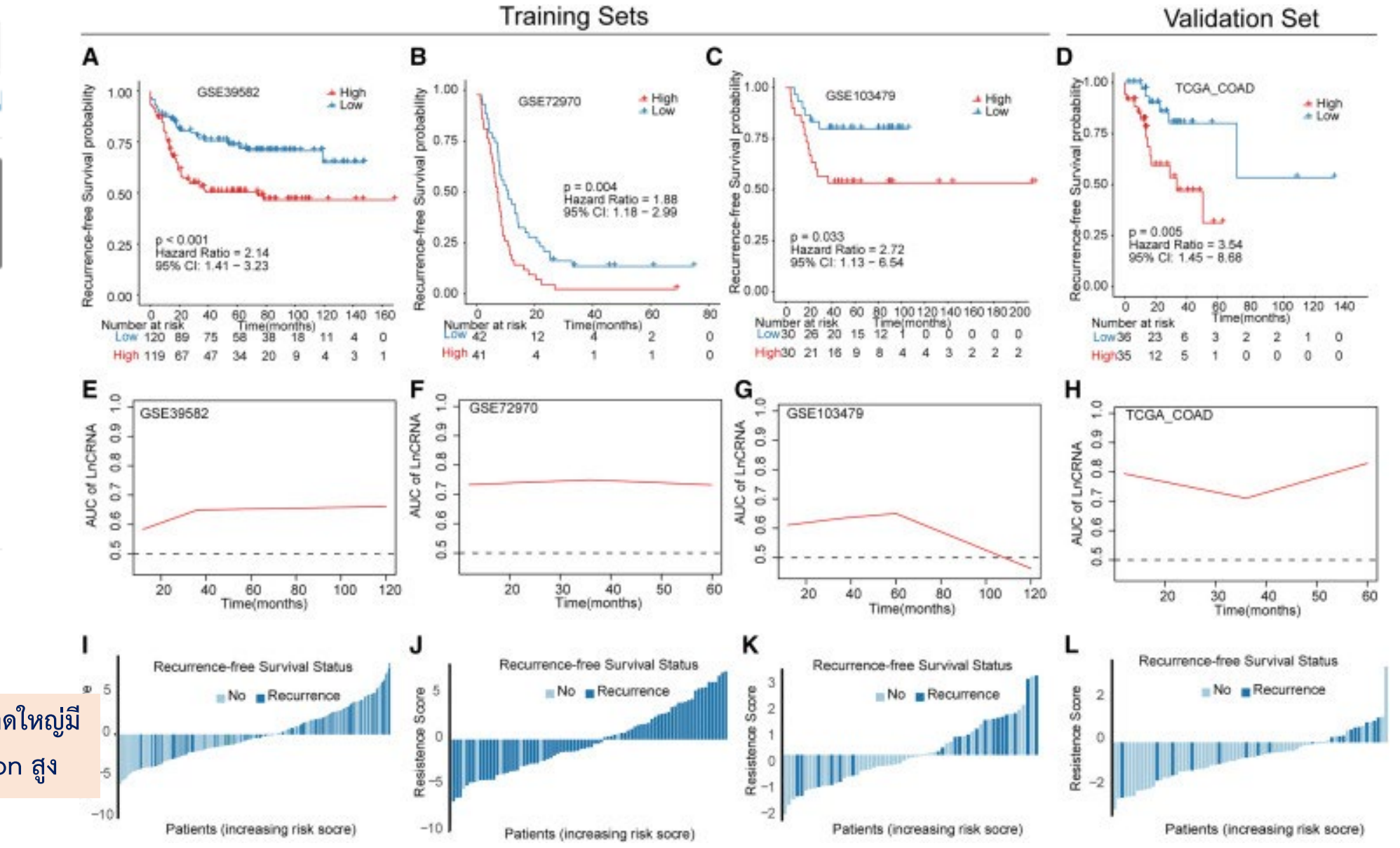

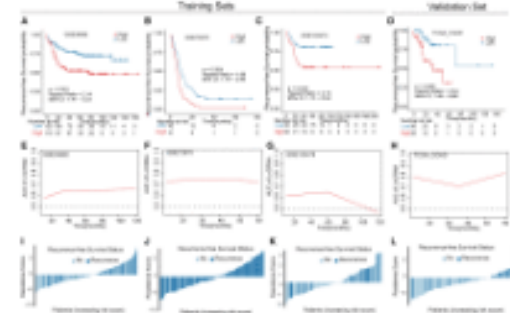

### Figure 3

View in article

CRLSig was associated with clinical outcome in three training sets and one validation set

(A–D) Kaplan-Meier2\*survival curves of\*recurrence-freeDownloadMolecular Therapy -DownloadAcids, Vol. 27, p427PowerPoint โดยView large imageจะให้รายละเอียดDownload PDFReferencePowerPoint Slide•

## Figures/multimedia

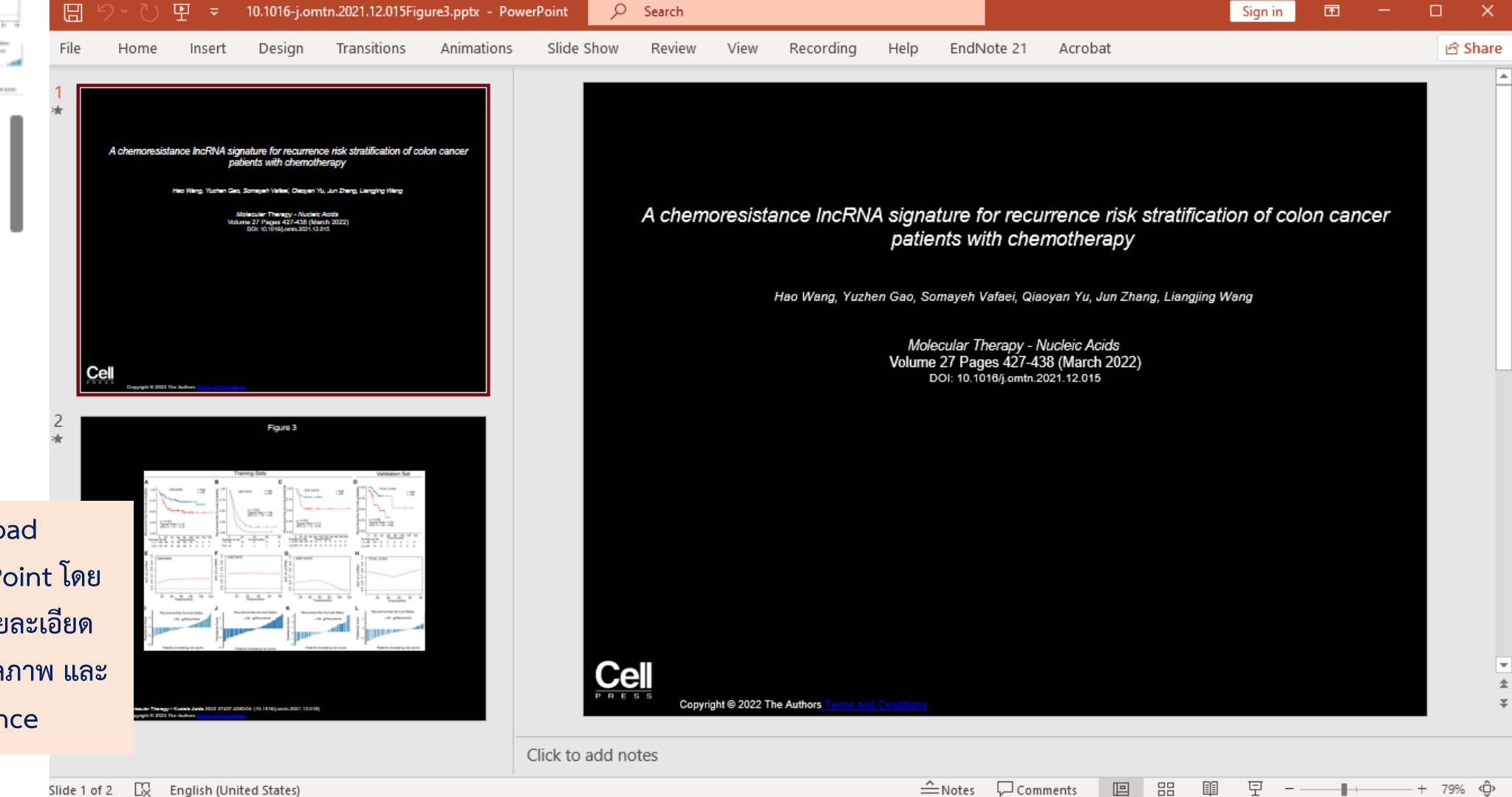

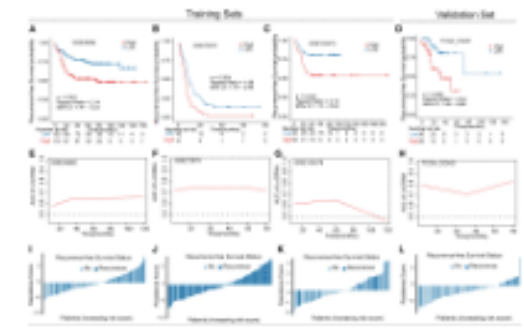

### Figure 3

CRLSig was associated with clinical outcome in three training sets and one validation set

(A–D) Kaplan-Meier survival curves of

Molecular Therapy - Nucleic Acids, Vol. 27, p427-438

### 

## Figures/multimedia

### กรณีเลือก อ่านบทความฉบับเต็ม ผ่านเว็บไซต์ ผู้ใช้งานสามารถทำการ Download PDF หรือ Figures ได้ ดังนี้

賈

PDF

\*

Figures

凸

Save

ഷ്

Share

D

Reprints

C

Request

**PlumX Metrics** 

ORIGINAL ARTICLE | VOLUME 27, P427-438, MARCH 08, 2022

## A chemoresistance IncRNA signature for recurrence risk stratification of colon cancer patients with chemotherapy

Hao Wang <sup>6</sup> • Yuzhen Gao <sup>6</sup> • Somayeh Vafaei • Qiaoyan Yu • Jun Zhang <u>A</u> ⊡ • Liangjing Wang <u>A</u> ⊡ • Show footnotes

Open Access • Published: December 10, 2021 •

Highlights

Keywords

Introduction

Results

Discussion

Materials and methods

Acknowledgments

Graphical abstract

DOI: https://doi-org.ejournal.mahidol.ac.th/10.1016/j.omtn.2021.12.015 • 🖲 Check for updates

### Highlights

- A CRLSig was constructed for the first time
- CRLSig revealed chemotherapy patients with different RFS rates
- Low CRLSig group had more activated metabolic pathways
- ScRNA-seq analysis revealed stromal cells and epithelial cells had higher CRLSig

ADVERTISEMENT

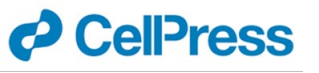

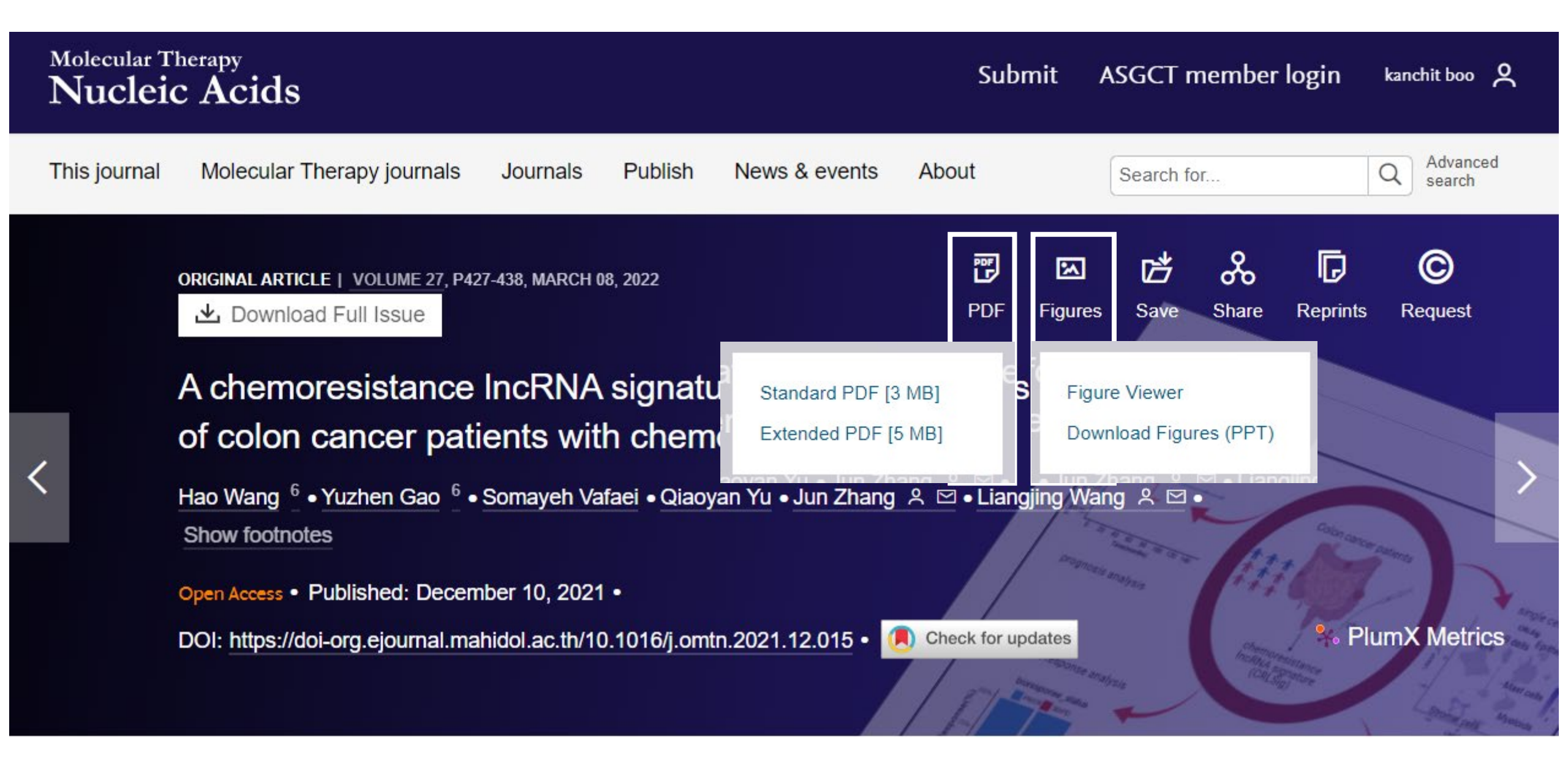

## Advanced search

| Month 🗸                                | within <u>Article title</u> ,    |
|----------------------------------------|----------------------------------|
| Month                                  | Enter a search term              |
| Jan                                    | within <u>All content</u> V      |
| Feb                                    |                                  |
| Mar                                    | + Add a search term              |
| Apr                                    |                                  |
| May                                    |                                  |
| June                                   | Publication date                 |
| July                                   | O All dates                      |
| Aug                                    |                                  |
| Sept                                   | Custom sange                     |
| Oct                                    | <ul> <li>Custom range</li> </ul> |
| Nov                                    | Month 🗸                          |
| Dec                                    |                                  |
| Published in                           | Month 🗸                          |
| Select journal(s)                      | ✓                                |
| All journals                           |                                  |
| The American Journal of Human Genetics | Published in                     |
| Biophysical Journal                    | Select journal(s)                |
| Biophysical Reports                    |                                  |
| Cancer Cell                            |                                  |
| Cell                                   | Access Filter 🗸                  |
| Cell Chemical Biology                  |                                  |
| Cell Genomics                          |                                  |

#### Advanced search

"Colon Cancer" Chemotherapy

Search term

Search

Advanced Search history Saved searches

#### Search Tips

remove

 $\sim$ 

 $\sim$ 

 $\sim$ 

 $\sim$ 

2013

2023

#### **Boolean searches**

You can use the Boolean operators AND, OR, and NOT within search fields. By default, an AND relationship is assumed between search terms unless another operator is specified.

#### Searching for authors

To search for multiple authors, separate each author name with either AND or OR. Using AND will search for content that has been co-authored by the authors. Using OR will search for content that has been authored by either of the authors.

#### Searching for phrases

Enclose your search term with quotation marks to search for an exact match of that phrase. Without quotation marks, articles including all of the search terms somewhere in the article will be listed. For example, searching for "hip arthroplasty" will find articles containing that exact phrase.

#### Wildcards

Use a question mark (?) in a search term to represent any one character and use an asterisk (\*) to represent zero or more characters. For example, searching for Europe\* will find results containing Europe and European. Wildcards cannot be used at the start of a search term or when searching for phrases in quotes.

#### DOIs

Search for DOIs using the format 10.1302/0301-620X.99B9.BJJ-2016-1078.R2 (do not add http://dx.doi.org.ejournal.mahidol.ac.th).

Search history

## Search history

Search history Saved searches Advanced Publish News & events About [AbstractTitleKeywordFilterField: "colon cancer"] AND Filter: 33 results <u>run</u> [AbstractTitleKey... (articles - 33) Q "Colon Cancer" Chemotherapy Article type  $\wedge$ [AbstractTitleKeywordFilterField: "colon cancer"] AND run Research Article 22 Articles (33) Figures/multimedia (45) [AbstractTitleK... (multimedia - 27) Review Article 6 Select all Save search 1 Export Short Communication 2 [AbstractTitleKeywordFilterField: "colon cancer"] AND run [AbstractTitleKey... (articles - 16) ORIGINAL ARTICLE 

Open Access Publication date  $\overline{}$ [AbstractTitleKeywordFilterField: "colon cancer"] AND run [AbstractTitleKey... (articles - 16)\* Last 3 Months 2 Last 6 Months 3 [AbstractTitleKeywordFilterField: "colon cancer"] AND Download PDF Export Citation Last Year Δ run [AbstractTitleKey... (articles - 16)\*\* Last 2 Years ORIGINAL ARTICLE 

Open Access Last 5 Years 15 [AbstractTitleKeywordFilterField: "colon cancer"] AND run [AbstractTitleKey... (articles - 22) with chemotherapy From 2001 To 2023 AbstractTitleKeywordFilterField: cancer (digitalObject - 3) run Author Download PDF Export Citation Beijersbergen, Roderick L 2 AbstractTitleKeywordFilterField: cancer (webContent - 189) [PAGES] <u>run</u> ORIGINAL ARTICLE • Open Access Bernards, René 2 Huang, Emina H 2 Resistance to 5-Fluorouracil by Directly Targeting hMSH2 AbstractTitleKeywordFilterField: cancer (multimedia - 70463) run Salazar, Ramon 2 Molecular Therapy - Nucleic Acids, Vol. 7, p453-464, Published online: May 24, 2017 Ling Ye, Tao Jiang, Huanzhang Shao, Lin Zhong, Zhaowen Wang, Yuan Liu, and others Schlicker, Andreas 2 AbstractTitleKeywordFilterField: cancer (articles - 23347) run

### Advanced Q "Colon Cancer" Chemotheraj search Article title, abstract, keywo 🗸 Advanced search sorted by relevance | date Cited in Scopus: 0 AMP-activated protein kinase-induced $\beta$ -catenin degradation through Parkin phosphorylation reverses chemotherapy resistance of colon cancer cells Molecular Therapy - Nucleic Acids, In Press, Journal Pre-proof, Published online: January 15, 2021 Yanan Yu, Zibin Tian, Lin Yang, Dezhang Zhu, Xueli Ding, Xue Jing, and others Cited in Scopus: 13 A chemoresistance IncRNA signature for recurrence risk stratification of colon cancer patients Molecular Therapy - Nucleic Acids, Vol. 27, p427-438, Published online: December 10, 2021 Hao Wang, Yuzhen Gao, Somayeh Vafaei, Qiaoyan Yu, Jun Zhang, Liangjing Wang Cited in Scopus: 43 miR-1290 Is a Biomarker in DNA-Mismatch-Repair-Deficient Colon Cancer and Promotes

Close

Download PDF Export Citation

Saved searches

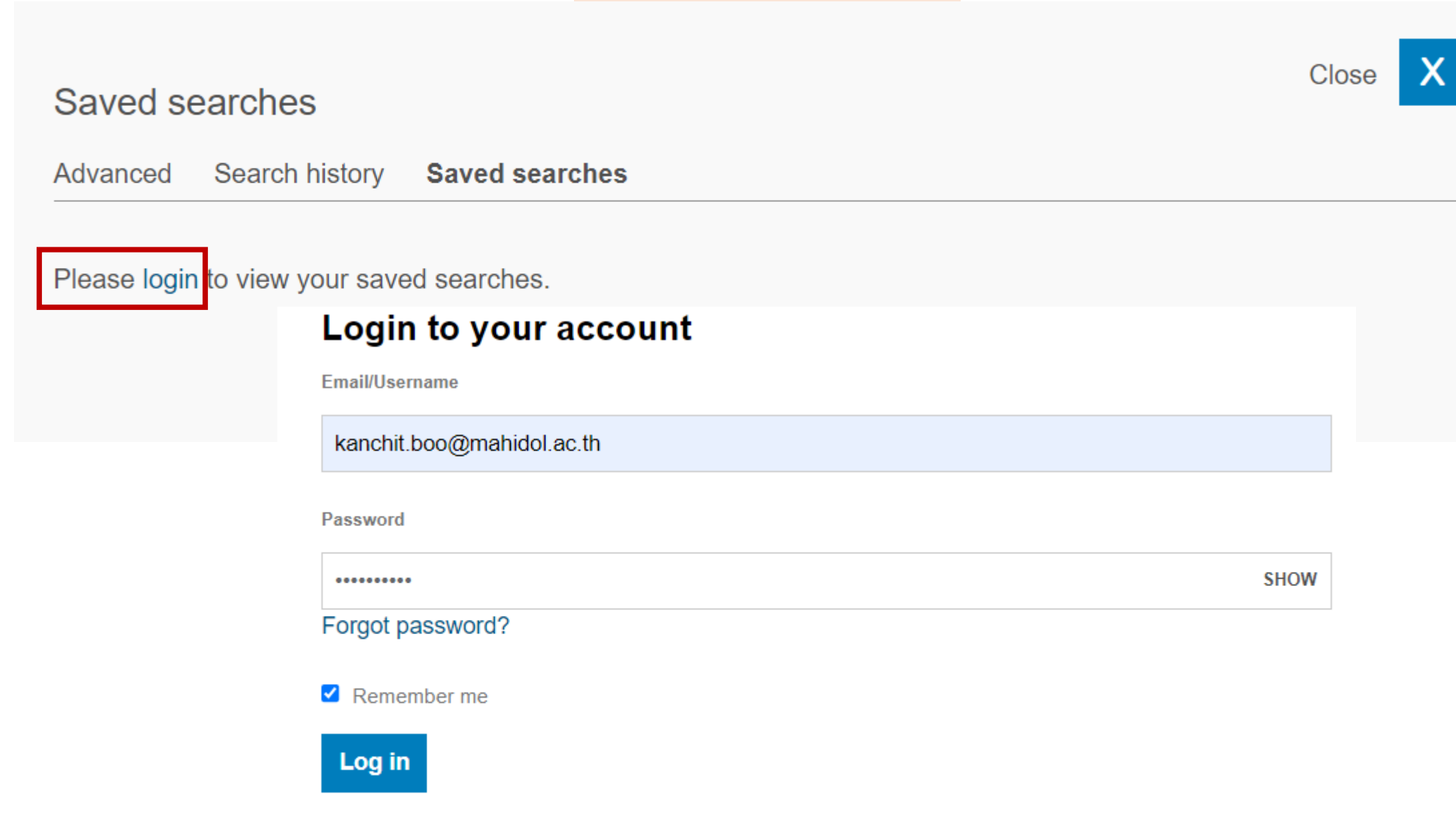

Don't have an account? Create a Free Account

## Saved searches

| 5 <sup>2</sup> CellPre                                         | ess              |                                                                            |                                                                                                    |                                                            | Submit                                                      | Subscribe                                                 | Claim               | kanchit boo 义                    |
|----------------------------------------------------------------|------------------|----------------------------------------------------------------------------|----------------------------------------------------------------------------------------------------|------------------------------------------------------------|-------------------------------------------------------------|-----------------------------------------------------------|---------------------|----------------------------------|
| Journals Publish N                                             | News & events    | About                                                                      |                                                                                                    |                                                            |                                                             | "Colon Cancer"                                            | Chemothera          | Advanced search                  |
| Filter:<br>Filters applied                                     | ^                | 16 results<br>"Colon Cancer<br>Articles (16)                               | r" Chemotherapy<br>Figures/multimedia (27)                                                                                                    | Q                                                          | Article title, ab                                           | stract, keywo 🗸                                           | Adva                | anced search                     |
| 2013 - 2023 ×                                                  | <u>clear all</u> | Select all ORIGINAL AR                                                     | Save search Access                                                                                                    |                                                            |                                                             | S                                                         | corted by <i>re</i> | d in Scopus: <u>13</u>           |
| Publication date<br>Last 6 Months<br>Last Year<br>Last 2 Years | ^<br>1<br>2<br>5 | A chemore<br>with chemo<br>Molecular The<br>Hao Wang, Yu<br>📆 Download     | sistance IncRNA signate<br>otherapy<br>erapy - <i>Nucleic Acids,</i> Vol. 27,<br>uzhen Gao, Somayeh Vafaei, e<br>PDF Export Citation           | u <b>re for recu</b><br>p427–438, Pu<br>Qiaoyan Yu, J      | Irrence risk st<br>Iblished online: De<br>un Zhang, Liangji | ratification of c<br>ecember 10, 2021<br>ng Wang          | colon can           | <mark>cer</mark> patients        |
| Last 5 Years<br>From 2015 To                                   | 10               | ORIGINAL AR<br>miR-1290 I<br>Resistance<br>Molecular The<br>Ling Ye, Tao J | TICLE • Open Access<br>s a Biomarker in DNA-N<br>e to 5-Fluorouracil by Dir<br>erapy - Nucleic Acids, Vol. 7, p<br>iang, Huanzhang Shao, Lin Z | Mismatch-R<br>rectly Targe<br>453–464, Pub<br>hong, Zhaowe | Repair-Deficier<br>eting hMSH2<br>elished online: May       | nt <mark>Colon</mark> Canc<br>y 24, 2017<br>u, and others | Cite<br>cer and Pr  | d in Scopus: <u>43</u><br>omotes |
| <br>Wang, Hao                                                  | 2                | 📜 Download                                                                 | PDF Export Citation                                                                                                    |                                                            |                                                             |                                                           |                     |                                  |

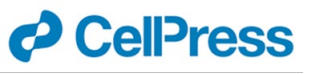

## Saved searches

|                | Save this search       |                           |              | Close           |              |                            |
|----------------|------------------------|---------------------------|--------------|-----------------|--------------|----------------------------|
|                | Name of search         |                           |              |                 |              |                            |
|                | Colon Cancer           |                           |              |                 |              |                            |
|                | Alert me to new result | s:<br>) Weekly () Monthly |              |                 |              |                            |
|                | Save search            |                           |              |                 |              | Alert frequency<br>daily   |
| My Accou       | nt                     |                           |              |                 |              | weekly<br>monthly<br>never |
| Account Info   | Access Reading List    | Alerts Saved Searches     |              |                 |              |                            |
| Saved search n | ame                    | Date created              | Last run on  | Alert frequency |              |                            |
| Colon Cancer   |                        | Jan 29, 2024              | Jan 29, 2024 | daily 🗸         | Run   Delete |                            |

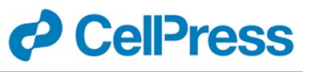

## Add to My Reading List

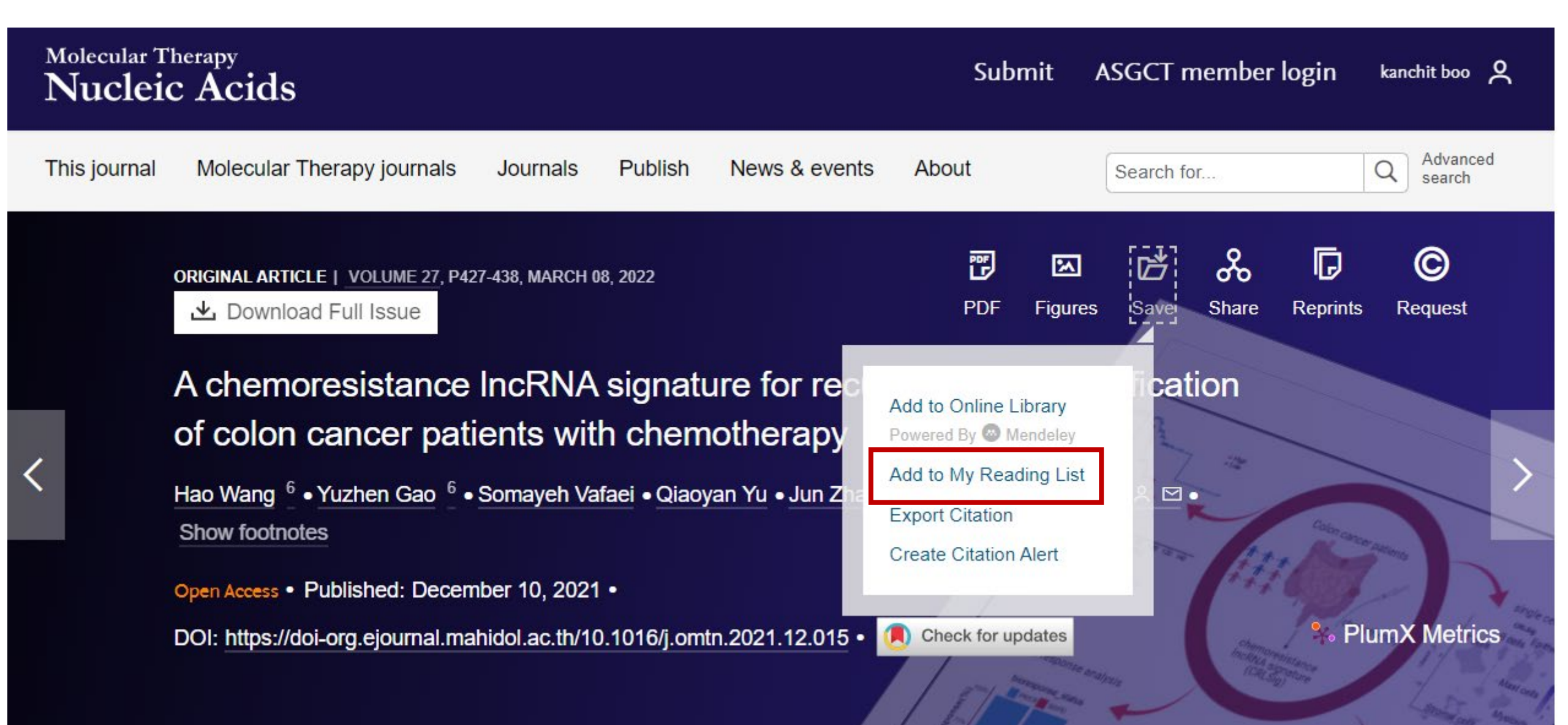

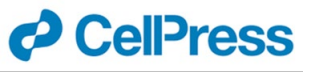

## Add to My Reading List

### My Account

Account Info Access Reading List Alerts Saved Searches

Show 20 
 articles per page
 Sort by: 
 Article Title 
 Journal Title 
 Date

#### Select All Export Citations | Email a Colleague | Remove from Reading List

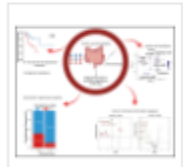

A chemoresistance lncRNA signature for recurrence risk stratification of colon cancer patients with chemotherapy

Hao Wang, Yuzhen Gao, Somayeh Vafaei, Qiaoyan Yu, Jun Zhang, Liangjing Wang

Molecular Therapy - Nucleic Acids, Vol. 27

Open Access

In Brief Full-Text HTML PDF Supp. Info.

## **5**<sup>©</sup> CellPress

| Life & medical sciences |                               |                                         |                               | Physical sciences &           | Multidisciplinary           |
|-------------------------|-------------------------------|-----------------------------------------|-------------------------------|-------------------------------|-----------------------------|
| Cell                    | Immunity                      | Molecular Therapy (partner)             | Trends in Ecology & Evolution | engineering                   | Cell Reports Methods        |
| ancer Cell              | Med                           | Molecular Therapy Methods &             | Trends in Endocrinology &     | Cell Reports Physical Science | Cell Reports Sustainability |
| cell Chemical Biology   | Molecular Cell                | Clinical Development (partner)          | Metabolism                    | Chem                          | Helivon                     |
| cell Genomics           | Neuron                        | Molecular Therapy Nucleic               | Trends in Genetics            | Chem Catalysis                | iScience                    |
| cell Host & Microbe     | Structure                     | Acids (partner)                         | Trends in Immunology          | Device                        | One Earth                   |
| all Metabolism          | American Journal of Human     | Molecular Therapy Oncology<br>(partner) | Trends in Microbiology        | Joule                         | Patterns                    |
|                         | Genetics (partner)            | Plant Communications                    | Trends in Molecular Medicine  | Matter                        | STAD Protocole              |
| ell Reports             | Biophysical Journal (partner) | (partner)                               | Trends in Neurosciences       | Trends in Chemistry           | STAR Flotocols              |
|                         | Biophysical Reports (partner) | Stem Cell Reports (partner)             | Trends in Parasitology        |                               | Nexus (partner)             |
| ell Stem Cell           | Human Genetics and            | Trends in Biochemical                   | Trends in Pharmacological     |                               | The Innovation (partner)    |
| cell Systems            | Genomics Advances (partner)   | Sciences                                | Sciences                      |                               | Trends in Biotechnology     |
| Current Biology         | Molecular Plant (partner)     | Trends in Cancer                        | Trends in Plant Science       |                               | Trends in Cognitive Science |
| Developmental Cell      |                               | Trends in Cell Biology                  |                               |                               |                             |

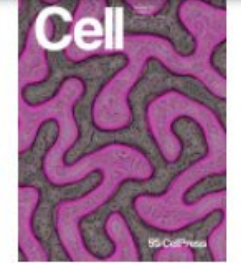

Current Cell Journal Home Table of Contents Online Now Archive Submit

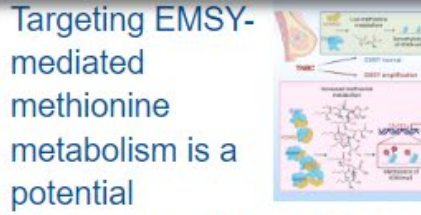

therapeutic strategy for triplenegative breast cancer

Cell Reports Medicine

interactions at a conserved interface shape the RNA-binding

landscape and cell fate in *Caenorhabditis elegans* 

Developmental Cell

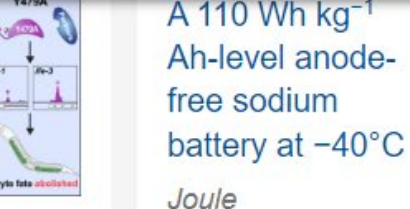

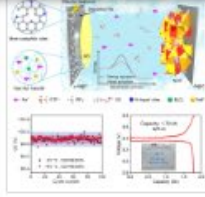

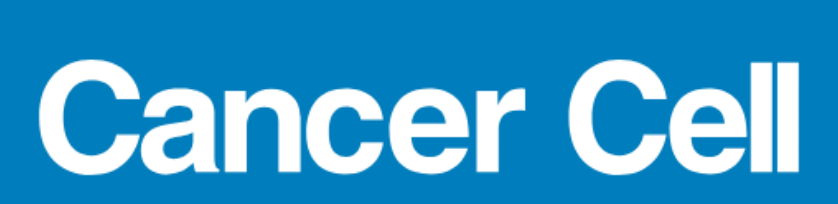

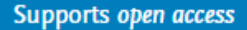

| This journal Journa                       | als Publish News & events About      |                                   | "Colon Ca                           | ncer" Q Advanced search    |
|-------------------------------------------|--------------------------------------|-----------------------------------|-------------------------------------|----------------------------|
|                                           |                                      | Article title, ab                 | stract, keywords 🗸 Search within: 🤅 | This journal O Full site X |
|                                           | Volume. 42 Issue. 1, January 8, 2024 | About Cancer Cell                 | Submit article >                    | Editors & staff            |
|                                           | Online now                           | Subscribe                         | Aims and scope                      | Alerts                     |
| 2.0                                       | Archive                              | Collections                       | For authors                         | X (formerly Twitter) >     |
| - And And And And And And And And And And |                                      | Hallmarks of Cancer<br>symposia ㅋ | Supports open access                |                            |

#### Featured content

#### Article

50

Integrated multi-omics profiling to dissect the spatiotemporal evolution of metastatic hepatocellular carcinoma

Sun et al. Published online: December 14, 2023

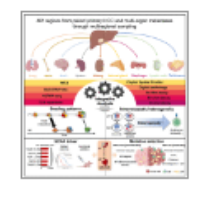

Article

Immune evasion of dormant disseminated tumor cells is due to their scarcity and can be overcome by T cell immunotherapies Goddard et al. Published in issue: January 08, 2024

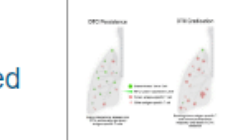

#### Article

Gut epithelial Interleukin-17 receptor A signaling can modulate distant tumors growth through microbial regulation

Chandra et al. Published online: December 28, 2023

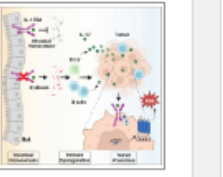

#### Review Open Access

Melanoma and microbiota: Current understanding and future directions

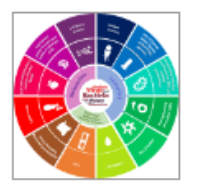

Routy et al. Published online: December 28, 2023

| 53 Cancer Cel                | Supports open ac     | cess                      |                   |                 |                          |                          |                          |          | Submit        | Log in         | Register     | Subscribe       | Claim              |
|------------------------------|----------------------|---------------------------|-------------------|-----------------|--------------------------|--------------------------|--------------------------|----------|---------------|----------------|--------------|-----------------|--------------------|
| This journal Journals Publis | h News & events      | About                     |                   |                 |                          |                          |                          |          |               | "Colon         | Cancer"      | Q Adv           | rch                |
| Filter:                      | 39 resul             | lts                       |                   |                 |                          |                          |                          |          |               |                |              |                 |                    |
| Filters applied              | "Colon (             | Cancer"                   |                   |                 |                          |                          | С                        | <b>ર</b> | Article title | , abstract, ke | eywor 🗸 🗸    | Advanced searc  | : <u>h</u>         |
|                              |                      |                           |                   |                 |                          |                          |                          | 0        | This jourr    | nal O Full     | site         |                 |                    |
| Cancer Cell ×                | Articles (           | <b>39)</b> Figu           | ures/multimedia   | ia (187) 🛛 We   | Veb content              | nt (1)                   |                          |          |               |                |              |                 |                    |
|                              | clear all            | tall Sav                  | /e search 🔥       | L Export        |                          |                          |                          |          |               |                |              | sorted by relev | ance   date        |
| Article type                 | ARTIC                | LE • Oper                 | n Archive         |                 |                          |                          |                          |          |               |                |              | Cited in        | Scopus: 52         |
| Research Article             | <sup>28</sup> Inhibi | tion of He                | ematopoietic      | Cell Kinase     | e Activity               | Suppresse                | es Myeloid (             | Cell-Me  | diated Co     | lon Cance      | r Progressio | n               |                    |
| Review Article               | 3 Cancer             | r Cell, Vol. 3            | 31, Issue 4, p563 | 3–575.e5, Publ  | blished in iss           | sue: April 10, 2         | 2017                     |          |               |                |              |                 |                    |
|                              | Ashleig              | gh R. Poh, C              | Christopher G. Lo | ove, Frederick  | k Masson, A              | Adele Preaude            | t, Cary Tsui, La         | achlan W | hitehead, ar  | d others       |              |                 |                    |
| Publication date             |                      | whicad PDF                | Export Citatio    | 1011            |                          |                          |                          |          |               |                |              |                 |                    |
| Last Year                    |                      | LE • Oper                 | n Archive         |                 |                          |                          |                          |          |               |                |              | Cited in 3      | Scopus: <u>481</u> |
| Last 2 Years                 | 2 Perio              | stin poter                | ntly promotes     | s metastatic    | c growth o               | of <mark>colon</mark> ca | <mark>ncer</mark> by aug | gmentin  | ng cell sur   | vival via th   | e Akt/PKB p  | athway          |                    |
| Last 5 Years                 | 5 Obidee             | r Cell, Vol. 5            | 5, Issue 4, p329– | -339, Publishe  | ed in issue: A           | April, 2004              | ling live and at         | **       |               |                |              |                 |                    |
| From 2002 To 2023            | Shiden               | ig Bao, Gao<br>wnload PDF | Export Citatio    | ion             | zni Huang, C             | unaoyu ma, m             | ling Liu, and ot         | tners    |               |                |              |                 |                    |
|                              | PREVI                | EW • Ope                  | en Archive        |                 |                          |                          |                          |          |               |                |              | Cited in        | Scopus: 31         |
| Author                       | ^ BRAF               | -: A Drive                | r of the Serra    | ated Pathwa     | vay in <mark>Colo</mark> | on Cancer                |                          |          |               |                |              |                 |                    |
| Alder, Hansjuerg             | 2 Cancer             | r Cell, Vol. 2            | 24, Issue 1, p1-2 | 2, Published in | in issue: July           | / 08, 2013               |                          |          |               |                |              |                 |                    |
| Croce, Carlo M               | 2 Anil K.            | Rustgi                    |                   |                 |                          |                          |                          |          |               |                |              |                 |                    |
| Aaltonen, Lauri A            | 1 Dov                | wnload PDF                | Export Citatio    | ion             |                          |                          |                          |          |               |                |              |                 |                    |

## nature

Nature Publishing Group (Springer Nature) provides the world's premier information resource for the basic biological and physical sciences combining the excellence of : Nature Research, Nature Review, Academic Journals

## nature

## **Browse Subjects**

Use this page to explore the subject terms that have been assigned to articles published in Nature. The width of each bar shows the relative number of articles for each subject term. Articles are typically tagged with more than one subject term. Click on a subject to view the articles with that subject term assigned.

## 1. Physical sciences

### **Physical sciences**

Physical sciences are those academic disciplines that aim to uncover the underlying laws of nature - often written in the language of mathematics. It is a collective term for areas of study including astronomy, chemistry, materials science and physics.

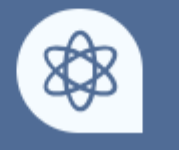

| <u>Physics</u>                  |
|---------------------------------|
| Astronomy and planetary science |
| <u>Chemistry</u>                |
| Materials science               |
| Mathematics and computing       |
| Engineering                     |
| Nanoscience and technology      |
| Optics and photonics            |
| Energy science and technology   |

## 2. Earth and environmental sciences

### Earth and environmental sciences

Earth and environmental sciences cover all aspects of Earth and planetary sciences, and broadly encompasses solid Earth processes, surface and atmospheric dynamics, Earth system history, climate and climate change, marine and freshwater systems, and ecology. It also considers the interactions between humans and these systems.

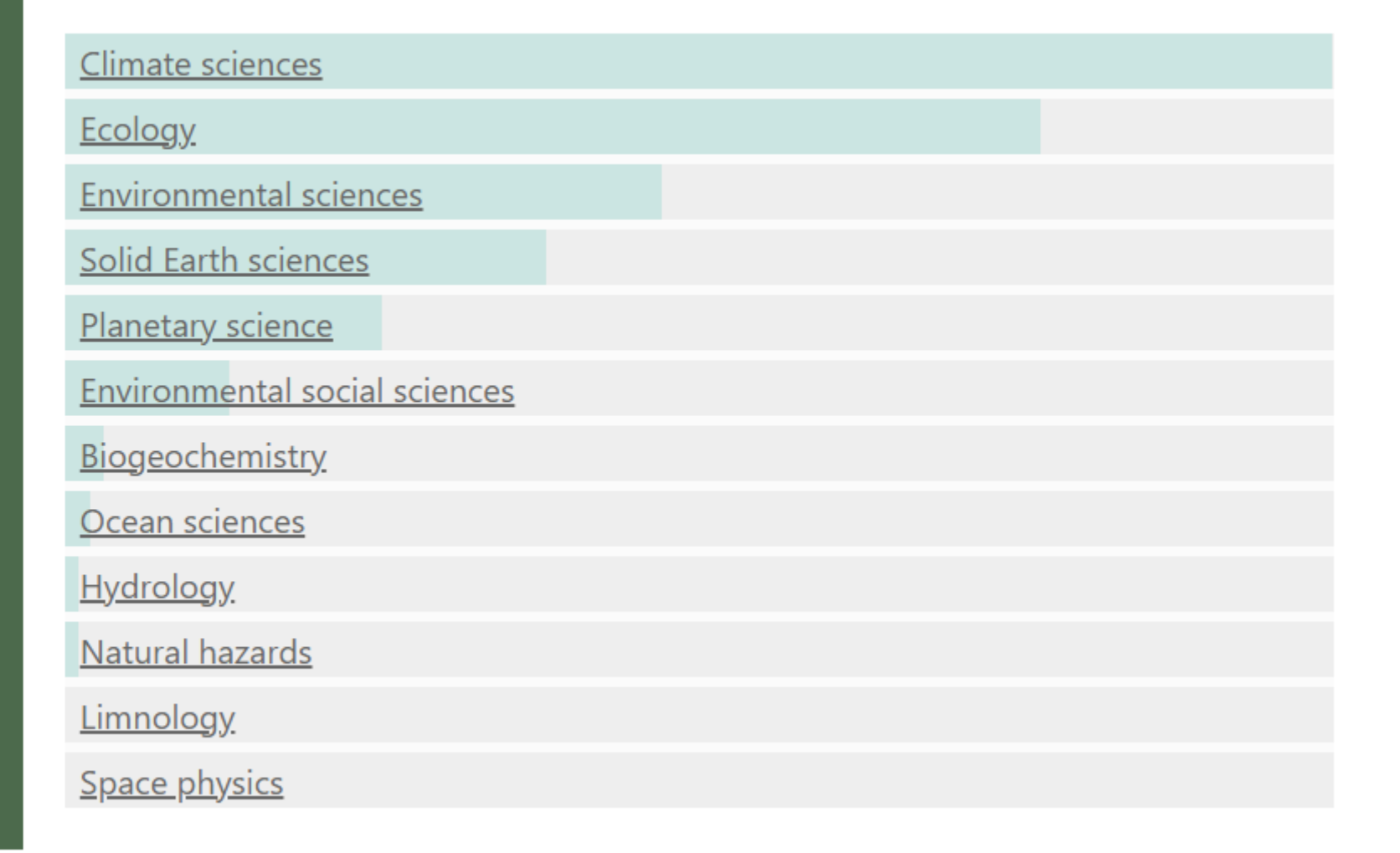

## 3. Biological sciences

### **Biological sciences**

Biological sciences encompasses all the divisions of natural sciences examining various aspects of vital processes. The concept includes anatomy, physiology, cell biology, biochemistry and biophysics, and covers all organisms from microorganisms, animals to plants.

Ð

| Genetics                                 |
|------------------------------------------|
| Microbiology                             |
| Neuroscience                             |
| Ecology                                  |
| Evolution                                |
| Immunology                               |
| Cancer                                   |
| <u>Cell biology</u>                      |
| <u>Biochemistry</u>                      |
| Molecular biology                        |
| Zoology                                  |
| Developmental biology                    |
| Biological techniques                    |
| Structural biology                       |
| <u>Physiology</u>                        |
| <u>Biotechnology</u>                     |
| Drug discovery                           |
| Stem cells                               |
| Plant sciences                           |
| Computational biology and bioinformatics |
| <u>Psychology</u>                        |
| Biophysics                               |
| Chemical biology                         |
| <u>Systems biology</u>                   |
|                                          |

## 4. Health sciences

### **Health sciences**

The health sciences study all aspects of health, disease and healthcare. This field of study aims to develop knowledge, interventions and technology for use in healthcare to improve the treatment of patients.

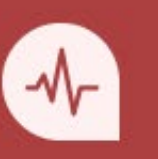

| Diseases           |
|--------------------|
| Health care        |
| Medical research   |
| Anatomy            |
| Pathogenesis       |
| Biomarkers         |
| Risk factors       |
| <u>Neurology</u>   |
| Signs and symptoms |
| Endocrinology      |
| Health occupations |

## 5. Scientific community and society

### Scientific community and society

Scientific community and society encompasses research and material which directly concerns, or is relevant to, members of the community of scientists in particular or society at large.

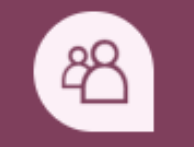

| Scientific community  |  |
|-----------------------|--|
| Social sciences       |  |
| Business and industry |  |
| Developing world      |  |
| Agriculture           |  |
| Water resources       |  |
| <u>Geography</u>      |  |
| Energy and society    |  |
| <u>Forestry</u>       |  |

ในแต่ละ Subjects ผู้ใช้งานสามารถคลิกที่หัวเรื่องหลัก (Subjects) หรือหัวเรื่อง ย่อย (Sub Subjects) เพื่อดูรายการบทความวิชาการหรือข่าว และข้อมูลอื่นๆ ที่ สอดคล้องกับหัวเรื่องนั้นได้

### **Biological sciences**

Biological sciences encompasses all the divisions of natural sciences examining various aspects of vital processes. The concept includes anatomy, physiology, cell biology, biochemistry and biophysics, and covers all organisms from microorganisms, animals to plants.

| Genetics            |
|---------------------|
| <u>Microbiology</u> |
| Neuroscience        |
| Ecology             |
| Evolution           |
| <u>Immunology</u>   |
| Cancer              |
| <u>Cell biology</u> |
| <u>Biochemistry</u> |
| Molecular biology   |
| Zoology             |

### **Cancer articles within Nature**

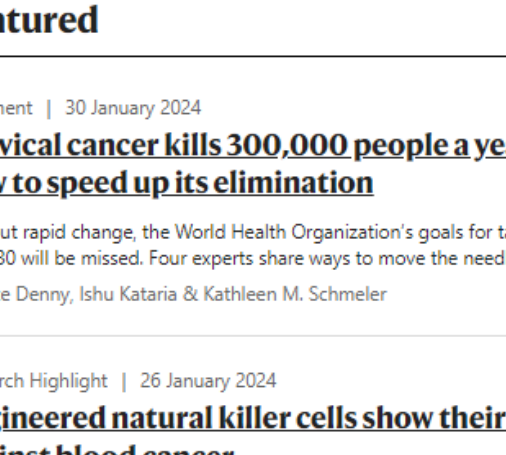

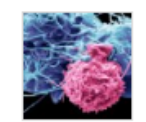

A variation on CAR T-cell therapy damps down the number of cancerous cells in people with certain types of lymphoma or leukaemia.

#### News & Views | 10 January 2024

#### DNA sensing and repair systems unexpectedly team up against cancer

DNA in the cytoplasm can be a sign of abnormalities such as viral infections or cancer. A protein with a role in DNA-damage response was unexpectedly found to activate defences against the threats indicated by cytoplasmic DNA.

Silvia Monticelli & Petr Ceika

#### Article

10 January 2024 | Open Access

MRE11 liberates cGAS from nucleosome sequestration during tumorigenesis

The double-strand break sensor MRE11 is identified as a pivotal mediator of cGAS

activation in response to multiple types of DNA damage.

Min-Guk Cho, Rashmi J. Kumar & Gaorav P. Gupta

品品用加一 

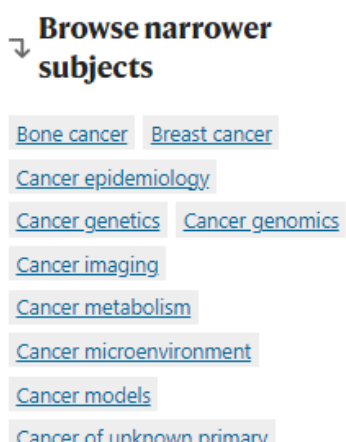

Biological sciences Diseases

Oncology

สามารถคลิกเลือก Narrower subject เพื่อ อ่านข้อมูลจาก Subject ย่อยในแต่ละรายการได้

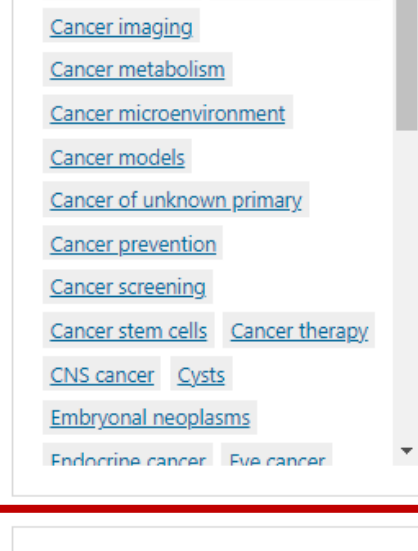

Browse Cancer across other nature.com iournals >>

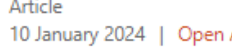

### สามารถคลิกเพื่ออ่านข้อมูล จากแหล่งต่างๆ ได้

### Featured

Comment | 30 January 2024

#### Cervical cancer kills 300,000 people a year – here's how to speed up its elimination

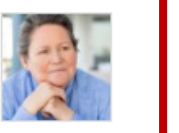

Without rapid change, the World Health Organization's goals for tackling cervical cancer by 2030 will be missed. Four experts share ways to move the needle.

Lynette Denny, Ishu Kataria & Kathleen M. Schmeler

#### Research Highlight | 26 January 2024

#### Engineered natural killer cells show their power against blood cancer

### nature

View all journals Q <u>Search</u>

#### Log in

Sign up for alerts

RSS feed

### A giant fund for climate disasters will soon open. Who should be paid first?

More than three billion people stand to benefit from a historic climate loss-and-damage fund. But spending it involves agonizing choices about who has suffered most.

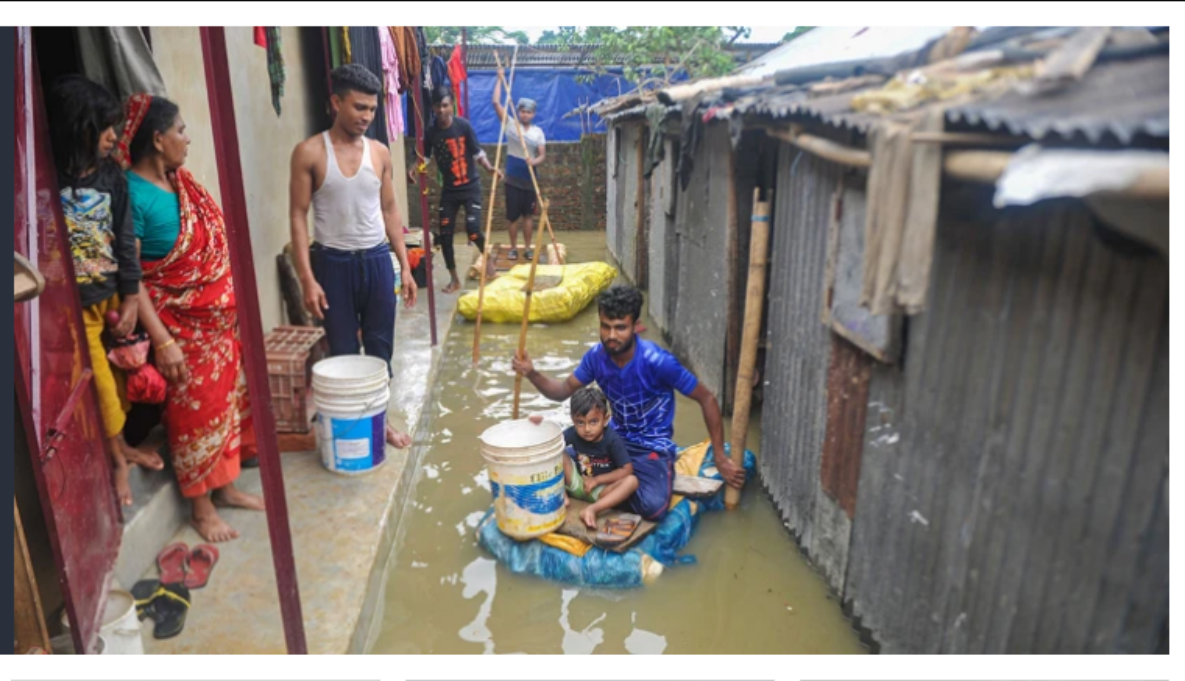

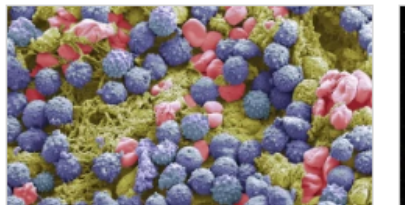

#### **Obesity drugs have** another superpower: taming inflammation

The blockbuster medications that reduce body weight also reduce inflammation in organs such as the brain, raising hopes that they can treat Parkinson's and Alzheimer's diseases.

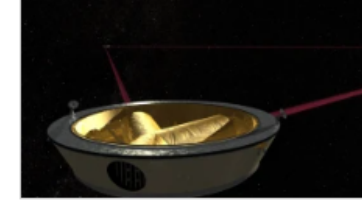

#### 'Sci-fi instrument' will hunt for giant gravitational waves in space

An experiment has been given the go ahead to send lasers to orbit the Sun to hunt for gigantic ripples in spacetime.

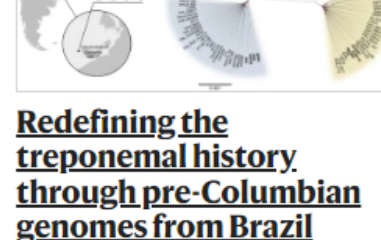

Reconstruction of four Treponema pallidum genomes associated with human remains from around 2,000 years ago suggests that T. pallidum existed in the Americas and diverged to its modern subspecies before the fifteenth century European contact

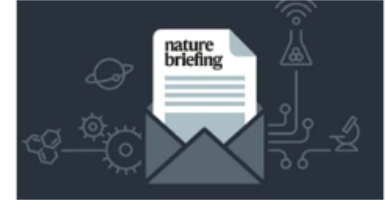

#### Daily briefing: Meet the data sleuth who spurred the Dana-Farber retractions

'There's a pretty simple way to prevent all of this,' he says. Plus, troubled times at Fermilab and when whales walked the Earth.

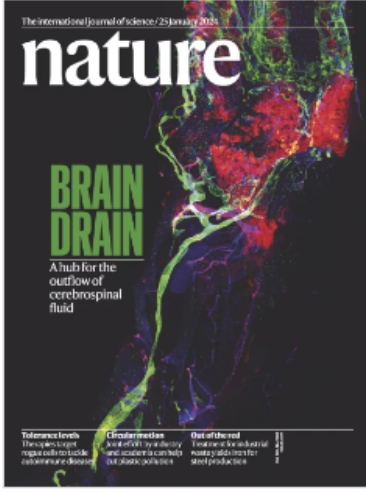

Subscribe Contents

### nature portfolio

С

nature > journals a-z

#### Journals A-Z **Quick Links** $\underline{A} \ \underline{B} \ \underline{C} \ D \ \underline{E} \ F \ \underline{G} \ \underline{H} \ \underline{I} \ \underline{J} \ K \ \underline{L} \ \underline{M} \ \underline{N} \ \underline{O} \ \underline{P} \ \underline{Q} \ R \ \underline{S} \ \underline{I} \ U \ V \ W \ X \ Y \ Z$ Nature Nature Communications Α Nature Materials Acta Pharmacologica Sinica Nature Chemistry Scientific Reports В **BDJ In Practice** BDJ Open **BDJ Student BDJ Team Biopharma Dealmakers BJC Reports Blood Cancer Journal** Bone Marrow Transplantation Bone Research British Dental Journal List of e-Journals subscribed : Nature (41 Title) British Journal of Cancer

https://www-li-mahidol-ac-th.ejournal.mahidol.ac.th/namejournal/nature/

| Cancer Gene Therapy             | Cell Death & Differentiation       |
|---------------------------------|------------------------------------|
| Cell Death & Disease            | Cell Death Discovery               |
| Cell Discovery                  | Cell Research                      |
| Cellular & Molecular Immunology | Communications Biology             |
| Communications Chemistry        | Communications Earth & Environment |

### nature

Sign up for alerts

#### **RSS feed**

### A giant fund for climate disasters will soon open. Who should be paid first?

More than three billion people stand to benefit from a historic climate loss-and-damage fund. But spending it involves agonizing choices about who has suffered most.

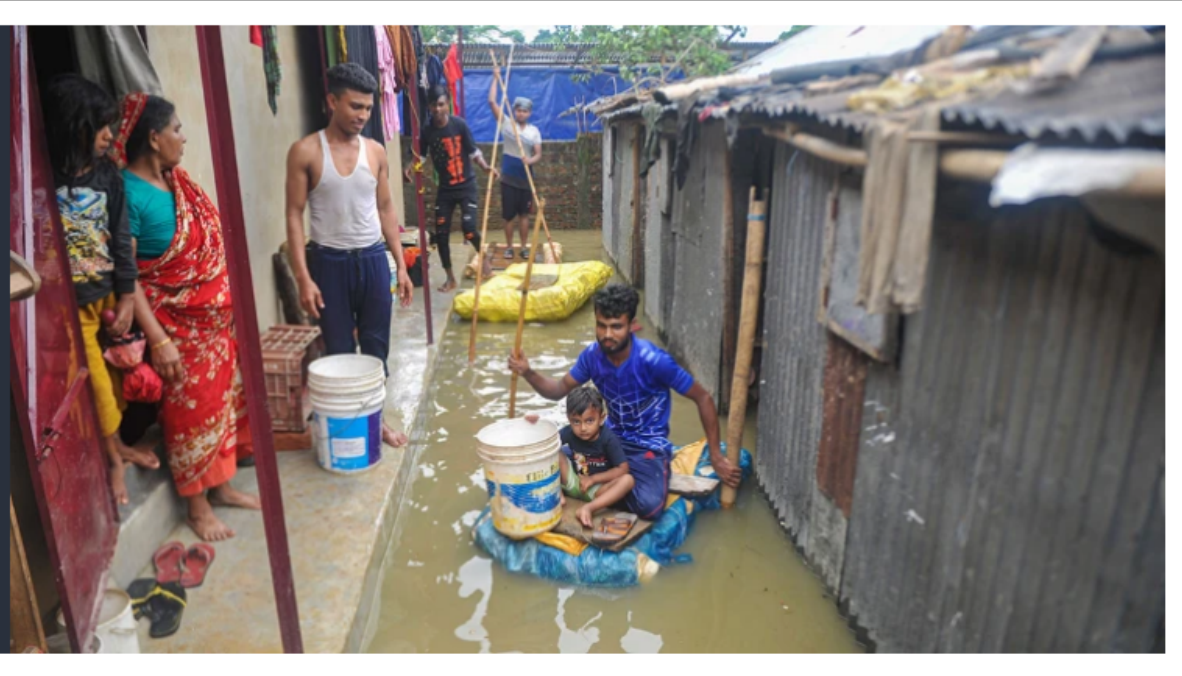

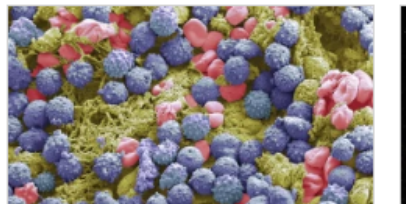

#### **Obesity drugs have** another superpower: taming inflammation

The blockbuster medications that reduce body weight also reduce inflammation in organs such as the brain, raising hopes that they can treat Parkinson's and Alzheimer's diseases.

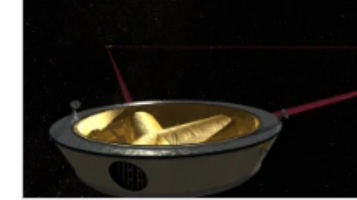

#### 'Sci-fi instrument' will hunt for giant gravitational waves in space

An experiment has been given the go ahead to send lasers to orbit the Sun to hunt for gigantic ripples in spacetime.

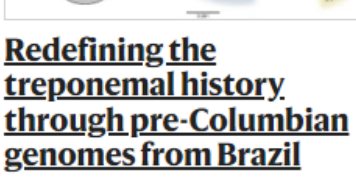

Reconstruction of four Treponema pallidum genomes associated with human remains from around 2,000 years ago suggests that T. pallidum existed in the Americas and diverged to its modern subspecies before the fifteenth century European contact

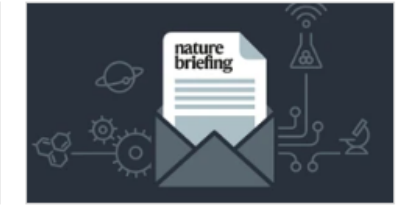

#### Daily briefing: Meet the data sleuth who spurred the Dana-Farber retractions

'There's a pretty simple way to prevent all of this,' he says. Plus, troubled times at Fermilab and when whales walked the Earth.

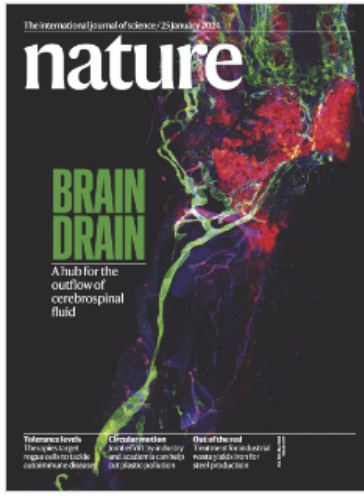

Subscribe Contents

### nature

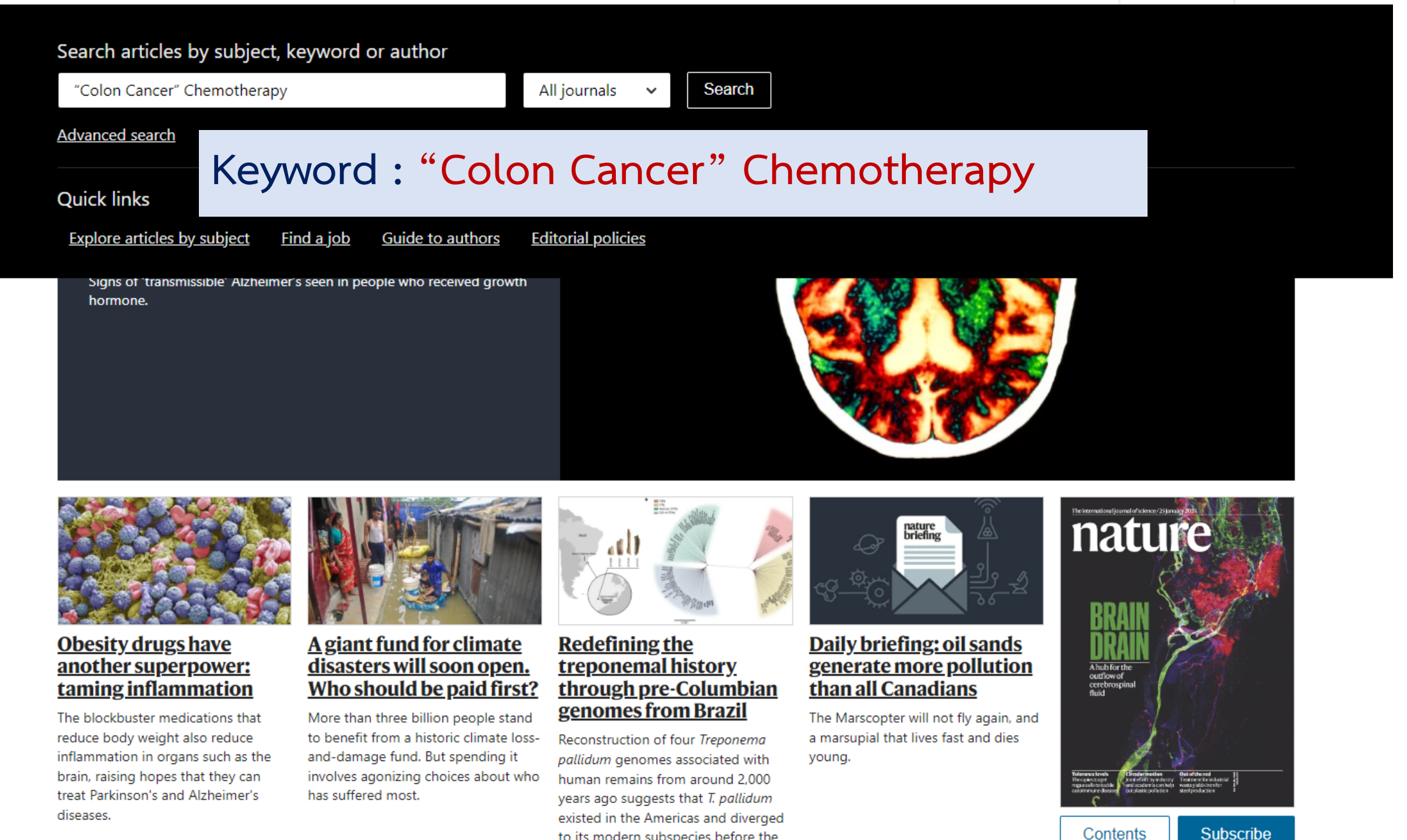

to its modern subspecies before the fifteenth century European contact

### nature portfolio

<u>Log in</u>

<u>nature</u> > search

### Search

| "Colon Cancer" Chemothe                                          | rapy                          | Search Q A                     | dvanced search                 |                            |
|------------------------------------------------------------------|-------------------------------|--------------------------------|--------------------------------|----------------------------|
| <b>Journal</b><br>All                                            | Article type                  | Subject                        | Date<br>~ All                  | ✓ <u>Clear all filters</u> |
| Sort by:   Relevance                                             | Date published (new to old) O | ate published (old to new)     |                                |                            |
| Showing 1–50 of 13498 results                                    |                               |                                |                                |                            |
| Research Highlights<br>08 Feb 2023<br>Nature Reviews Gastroenter | Neoadjuvant chen              | notherapy for operable         | colon cancer                   |                            |
| & Hepatology<br>Volume: 20, P: 131                               | Jordan Hindson                |                                |                                |                            |
| <b>Research Highlights</b><br>30 Jun 2022                        | <u>Adjuvant chemotl</u>       | <u>nerapy guided by circu</u>  | ating tumour DNA in stage II c | olon cancer                |
| Nature Reviews Gastroenter<br>& Hepatology                       | ology                         |                                |                                |                            |
| Volume: 19, P: 488                                               | Jordan Hindson                |                                |                                |                            |
| Research                                                         | <b>Developing a prog</b>      | nosis and chemothera           | py evaluating model for colon  |                            |
| Open Access                                                      | <u>adenocarcinoma l</u>       | <u>pased on mitotic catast</u> | <u>rophe-related genes</u>     | Lind and C.S               |
| 18 Jan 2024                                                      |                               |                                |                                |                            |
| Volume: 14, P: 1-12                                              | Yinglei Liu, Yamin Zhao F     | longjian Chen                  |                                |                            |

### Search

"Colon Cancer" Chemotherapy

| Search Q | Advanced search |
|----------|-----------------|
|          |                 |

# JournalArticle typeSubjectDateAllAllAllAllAllClear all filters

### Journal

| Apply filters              | Clear selection     |  |
|----------------------------|---------------------|--|
| British Journ              | al of Cancer (2927) |  |
| Scientific Re              | ports (2038)        |  |
| Oncogene (                 | 1202)               |  |
| Cell Death & Disease (792) |                     |  |
| Modern Pathology (532)     |                     |  |
| Choose more                |                     |  |
|                            |                     |  |

|           | Article type                         | Subject                                  | Date                                 |
|-----------|--------------------------------------|------------------------------------------|--------------------------------------|
| selection | Apply filters <u>Clear selection</u> | Apply filters <u>Clear selection</u>     | Apply filters <u>Clear selection</u> |
| r (2927)  | Research (9791)                      | Biochemistry                             | Today                                |
| )         | Reviews (2806)                       | Biological techniques                    | Last 7 days                          |
|           | Research Highlights (292)            | Biomarkers                               | Last 30 days                         |
| 92)       | News & Views (166)                   | Biotechnology                            | Last 12 months                       |
| )         | News (141)                           | Cancer                                   | Last 2 years                         |
|           | Comments & Opinion (108)             | Cell biology                             | Last 5 years                         |
|           | Correspondence (68)                  | Chemical biology                         |                                      |
|           | Special Features (43)                | Computational biology and bioinformatics | <u>Custom date range</u>             |
|           | Editorial (41)                       | Diseases                                 |                                      |
|           | Books & Arts (22)                    | Drug discovery                           |                                      |
|           | Advertorial (12)                     | Gastroenterology                         |                                      |
|           | Protocols (5)                        | Genetics                                 |                                      |
|           | Amendments and Corrections (3)       | Health care                              |                                      |

<u>nature</u> > search

### Search

| Colon Cancer Chemotherap                                                                      | у                                                                                                    | Search Q Advan                                                                    | <u>ced search</u>                               |                                            |                                                                                             |                                                                                                    |
|-----------------------------------------------------------------------------------------------|----------------------------------------------------------------------------------------------------|-----------------------------------------------------------------------------------|-------------------------------------------------|--------------------------------------------|---------------------------------------------------------------------------------------------|----------------------------------------------------------------------------------------------------|
| Journal<br>British Journal of Cancer (83                                                      | Article type<br>3) ~ Research (83)                                                                       | Subject<br>~ 2 selected                                                           | Date<br>✓ Last 2 yea                            | ars ×                                      | Clear all filters                                                                           |                                                                                                    |
| Sort by:   Relevance                                                                          | Date published (new to old) 🛛 Date                                                                       | published (old to new)                                                            |                                                 |                                            |                                                                                             |                                                                                                    |
| Showing 1–50 of 83 results                                                                    |                                                                                                    |                                                                                   |                                                 |                                            |                                                                                             |                                                                                                    |
| Research<br>13 May 2023<br>British Journal of Cancer<br>Volume: 129. P: 283-290               | <u>Sleep and cancer recu</u><br>colon cancer: finding                                                    | <u>irrence and survival in</u><br><u>s from CALGB/SWOG 8</u>                      | <u>patients with resec</u><br>0702 (Alliance)   | <u>ted Stage III</u>                       | Combined arrays                                                                             | No - 10 Cases maximum at administrative surgetime (a)           No - 10 Cases maximum at administrative surgetime (a)           No - 10 Cases maximum at administrative surgetime (a)           No - 00 Vettime loss device surgetime (a)           00 Vettime loss device surgetime (a)           00 Vettime loss device surgetime (a) |
|                                                                                               | Seohyuk Lee, Chao Ma Jeffrey                                                                             | / A. Meyerhardt                                                                   |                                                 |                                            | Database No. 14 antento. Database No. 58 an                                                 | (der coupleding participants) (2 + 10)                                                                                                    |
| Research<br>Open Access<br>20 Dec 2023<br>British Journal of Cancer<br>P: 1-10                | Stroma AReactive Inv<br>stratification of perio<br>patients from the MA<br>Bianca Grosser, Jake Emmerson | <u>rasion Front Areas (SAI)</u><br>perative chemotherap<br>GIC and the STO3 trial | <u>RIFA) improves pro</u><br>by treated oesopha | <u>gnostic risk</u><br>gogastric cancer    | C<br>C<br>C<br>C<br>C<br>C<br>C<br>C<br>C<br>C<br>C<br>C<br>C<br>C<br>C<br>C<br>C<br>C<br>C |                                                                                                    |
| Research<br>Open Access<br>23 Sept 2023<br>British Journal of Cancer<br>Volume: 130, P: 88-98 | Inequalities in treatm<br>multistate survival m<br>2012–2016<br>Suping Ling, Miguel-Angel Luqu           | ient among patients wi<br>odel using data from E                                  | ith colon and recta<br>ngland national ca       | <u>l cancer: a</u><br><u>ncer registry</u> | Diagnosis<br>d'urtreated)<br>n1<br>nstion 2<br>n2: y<br>Si (doi<br>N3                       | silion 1<br>1: x<br>State 2: The<br>(after and Y<br>N2<br>Transitic<br>h3: z<br>after 3: Dead<br>orbing (state)<br>n3                                                                                                    |
| Research<br>20 Jan 2024<br>British Journal of Cancer                                          | <u>Predicting 5-year rect</u><br>validation of a histolo                                                 | <u>urrence risk in colorect</u><br>ogy-based deep learnin                         | al cancer: develop<br>g approach                | ment and                                   |                                                                                             |                                                                                                    |

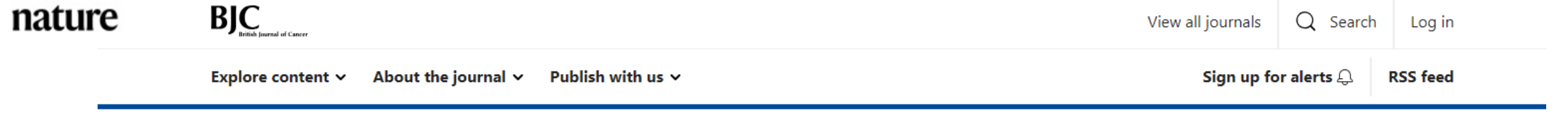

nature > british journal of cancer > articles > article

Article Open access Published: 20 December 2023

#### **Clinical Studies**

### Stroma AReactive Invasion Front Areas (SARIFA) improves prognostic risk stratification of perioperative chemotherapy treated oesophagogastric cancer patients from the MAGIC and the ST03 trial

Bianca Grosser, Jake Emmerson, Nic G. Reitsam, David Cunningham, Matthew Nankivell, Ruth E. Langley, William H. Allum, Martin Trepel, Bruno Märkl 🖾 & Heike I. Grabsch 🖾

British Journal of Cancer (2023) Cite this article

412 Accesses | 1 Altmetric | Metrics

#### Abstract

#### Background

Tumour-associated fat cells without desmoplastic stroma reaction at the invasion front (Stroma AReactive Invasion Front Areas (SARIFA)) is a prognostic biomarker in gastric and colon cancer. The clinical utility of the SARIFA status in oesophagogastric cancer patients treated with perioperative chemotherapy is currently unknown.

#### Methods

The SARIFA status was determined in tissue sections from patients recruited into the MAGIC (n = 292) or ST03 (n = 693) trials treated with surgery alone (S, MAGIC) or perioperative

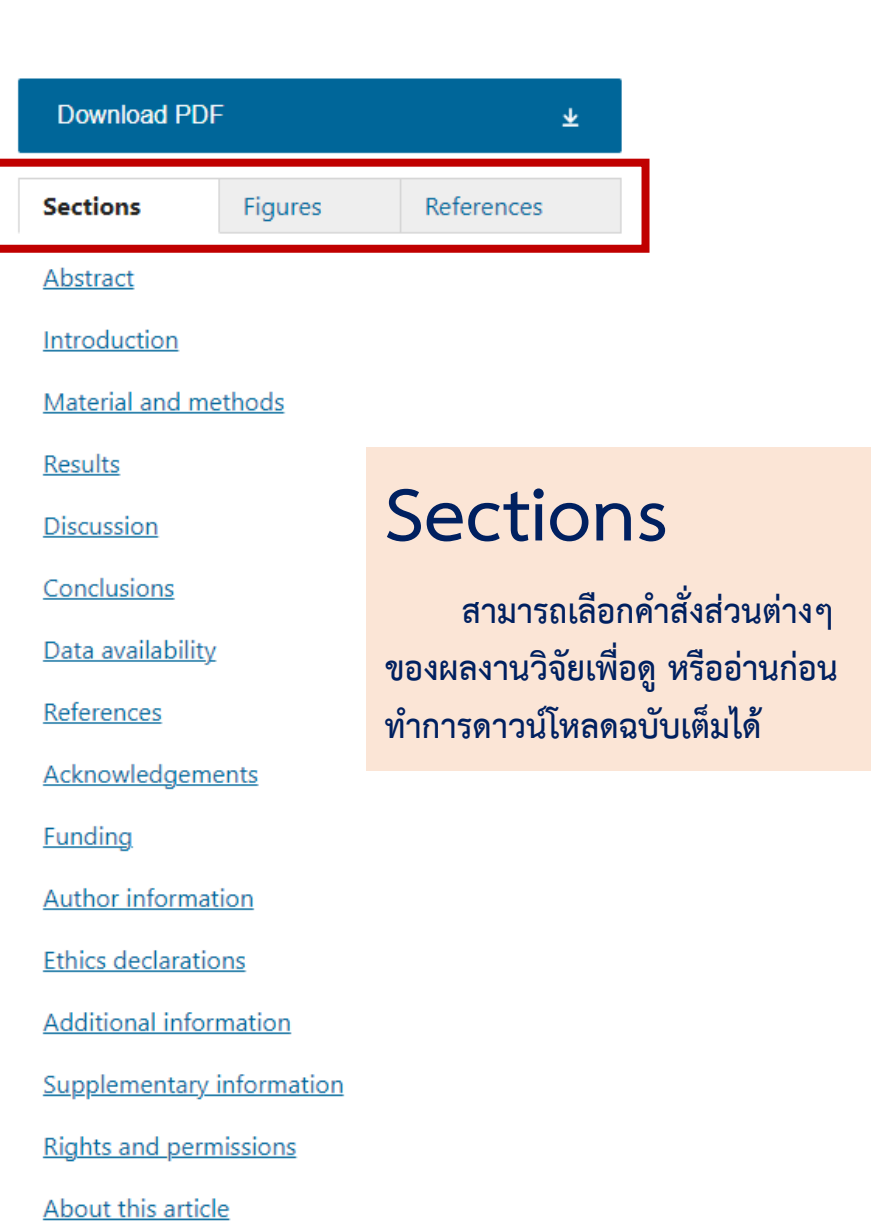

|                                                                                                    | View all journals                                                                   | Q Search Log in                                                                                                    | 1                                                                                                    |
|----------------------------------------------------------------------------------------------------|-------------------------------------------------------------------------------------|----------------------------------------------------------------------------------------------------|----------------------------------------------------------------------------------------------------|
| About the journal 🗸 Publish with us 🗸                                                                                                    | Sign up fo                                                                          | or alerts 乌 RSS feed                                                                                                    | Figures                                                                                                    |
| Published: 20 December 2023                                                                                                    |                                                                                     |                                                                                                    | สามารถเลือกคำสั่ง Full size                                                                                                    |
|                                                                                                    | Download PDF                                                                        | Ŧ                                                                                                    | image เพอผู้มาเพทอนาตเหญือนเต                                                                                                    |
| eactive Invasion Front Areas (SARIFA)<br>rognostic risk stratification of perioperative<br>apy treated oesophagogastric cancer<br>om the MAGIC and the ST03 trial                                                                                                    | SectionsFiguresFig. 1: Proposed biologicStroma AReactive Invasio(SARIFA).           | References                                                                                                    | Sections     Figures     References       Fig. 2: Haematoxylin & Eosin-stained images of SARIFA-positive and SARIFA-negative gastric cancer.     a1 |
| mmerson, Nic G. Reitsam, David Cunningham, Matthew Nankivell, Ruth E. Langley,<br>tin Trepel, Bruno Märkl <sup>™</sup> & Heike I. Grabsch <sup>™</sup><br>er (2023)   <u>Cite this article</u><br>metric   <u>Metrics</u>                                               |                                                                                     |                                                                                                    | Di Di Di Di Di Di Di Di Di Di Di Di Di D                                                                                                    |
| fat cells without desmoplastic stroma reaction at the invasion front<br>nvasion Front Areas (SARIFA)) is a prognostic biomarker in gastric and<br>inical utility of the SARIFA status in oesophagogastric cancer patients<br>erative chemotherapy is currently unknown. | FABP4<br>BL6<br>ThF-save<br>Adpointes<br>FABP4<br>LA10<br>ThFus<br>MII-Polarisation | Survival       Image: Construction         Survival       Image: Construction         Production       Image: Construction         Production       Image: Construction         Migration       Image: Construction         Image: Construction       Image: Construction         Image: Constructio | C1<br>C2<br>C3<br>C3<br>C3<br>C3<br>C3<br>C3<br>C3<br>C3<br>C3<br>C3                                                                                |
| vas determined in tissue sections from patients recruited into the MAGIC $= 693$ trials treated with surgery alone (S. MAGIC) or perioperative                                                                                                    | <u>View in article</u>                                                              | Full size image >                                                                                                    | Astronom Astronom                                                                                                    |

### ires

Explore content ~

nature > british journ

Article Open access

Clinical Studies

**BJC** 

### Stroma ARe improves pi chemothera patients fro

Bianca Grosser, Jake Er William H. Allum, Mart

British Journal of Canc

412 Accesses | 1 Altr

### Abstract

### Background

Tumour-associated (Stroma AReactive I colon cancer. The cl treated with periope

### Methods

The SARIFA status w (n = 292) or ST03 (n = 693) trials treated with surgery alone (S, MAGIC) or perioperative

| British Journal of Cancer |                     | View all journals            | Q Search   | Log ir   |
|---------------------------|---------------------|------------------------------|------------|----------|
| Explore content 🗸         | About the journal ∽ | Publish with us V Sign up fo | r alerts 🗘 | RSS feed |

nature > british journal of cancer > articles > article

Article Open access Published: 20 December 2023

#### **Clinical Studies**

### Stroma AReactive Invasion Front Areas (SARIFA) improves prognostic risk stratification of perioperative chemotherapy treated oesophagogastric cancer patients from the MAGIC and the ST03 trial

Bianca Grosser, Jake Emmerson, Nic G. Reitsam, David Cunningham, Matthew Nankivell, Ruth E. Langley, William H. Allum, Martin Trepel, Bruno Märkl 🖾 & Heike I. Grabsch 🖾

British Journal of Cancer (2023) Cite this article

412 Accesses | 1 Altmetric | Metrics

### Abstract

### Background

Tumour-associated fat cells without desmoplastic stroma reaction at the invasion front (Stroma AReactive Invasion Front Areas (SARIFA)) is a prognostic biomarker in gastric and colon cancer. The clinical utility of the SARIFA status in oesophagogastric cancer patients treated with perioperative chemotherapy is currently unknown.

#### Methods

The SARIFA status was determined in tissue sections from patients recruited into the MAGIC (n = 292) or ST03 (n = 693) trials treated with surgery alone (S, MAGIC) or perioperative

| Download PD                                                           | θF                                                                                 | Ŧ                                                      |
|-----------------------------------------------------------------------|------------------------------------------------------------------------------------|--------------------------------------------------------|
| Sections                                                              | Figures                                                                            | References                                             |
| 1. Sung H, Ferl<br>Soerjomataran<br>statistics 2020:<br>incidence and | ay J, Siegel RL, La<br>n I, Jemal A, et al.<br>GLOBOCAN estir<br>mortality worldwi | versanne M,<br>Global cancer<br>nates of<br>ide for 36 |
| cancers in 185<br>2021;71:209–4                                       | countries. CA Car<br>9.                                                            | ncer J Clin.                                           |

## References

สามารถคลิกเลือกรายการ References เพื่อศึกษาผลงานวิจัย ที่เกี่ยวข้องเพิ่มเติมได้

#### Article PubMed Google Scholar

| 1                  | Search<br>User Guide |
|--------------------|----------------------|
| Advanced           | User Guide           |
| Save Email Send to | Display options 🌣    |

> CA Cancer J Clin. 2021 May;71(3):209-249. doi: 10.3322/caac.21660. Epub 2021 Feb 4.

Global Cancer Statistics 2020: GLOBOCAN Estimates of Incidence and Mortality Worldwide for 36 Cancers in 185 Countries

Hyuna Sung <sup>1</sup>, Jacques Ferlay <sup>2</sup>, Rebecca L Siegel <sup>1</sup>, Mathieu Laversanne <sup>2</sup>, Isabelle Soerjomataram <sup>2</sup>, Ahmedin Jemal <sup>1</sup>, Freddie Bray <sup>2</sup>

Affiliations + expand PMID: 33538338 DOI: 10.3322/caac.21660

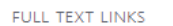

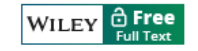

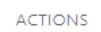

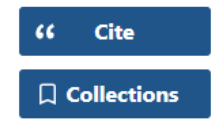

BIC View all journals Q Search Log in Publish with us V Sign up for alerts 🕰 RSS feed Explore content ~ About the journal ∽ Download PDF nature > british journal of cancer > articles > article เลือกคำสั่ง PDF เพื่อทำการ Download เอกสารฉบับเต็ม Article Open access Published: 20 December 2023 Download PDF  $\mathbf{T}$ Clinical Studies Stroma AReactive Invasion Front Areas (SARIFA) British Journal of Cancer Sections Figures improves prognostic risk stratification of perioperative Abstract ARTICLE OPEN chemotherapy treated oesophagogastric cancer Clinical Studies Introduction Stroma AReactive Invasion Front Areas (SARIFA) improves patients from the MAGIC and the ST03 trial prognostic risk stratification of perioperative chemotherapy Material and methods treated oesophagogastric cancer patients from the MAGIC and Bianca Grosser, Jake Emmerson, Nic G. Reitsam, David Cunningham, Matthew Nankivell, Ruth E. Langley, the ST03 trial Results William H. Allum, Martin Trepel, Bruno Märkl 🖾 & Heike I. Grabsch 🖾 Bianca Grosser<sup>1</sup>, Jake Emmerson <sup>(1)</sup>, ?, Nic G. Reitsam <sup>(1)</sup>, David Cunningham <sup>(2)</sup>, <sup>3</sup>, Matthew Nankivell<sup>4</sup>, Ruth E. Langley <sup>(1)</sup>, <sup>4</sup> William H. Allum<sup>5</sup>, Martin Trepel<sup>6</sup>, Bruno Märkl<sup>160</sup> and Heike I. Grabsch <sup>(2)</sup>, <sup>101</sup> Discussion © The Author(s) 2023 British Journal of Cancer (2023) Cite this article BACKGROUND: Tumour-associated fat cells without desmoplastic stroma reaction at the invasion front (Stroma AReactive Invasion Conclusions Front Areas (SARIFA)) is a prognostic biomarker in gastric and colon cancer. The clinical utility of the SARIFA status in 412 Accesses | 1 Altmetric | Metrics oesophagogastric cancer patients treated with perioperative chemotherapy is currently unknown. METHODS: The SARIFA status was determined in tissue sections from patients recruited into the MAGIC (n = 292) or ST03 (n = 693) Data availability trials treated with surgery alone (S, MAGIC) or perioperative chemotherapy (MAGIC, ST03). The relationship between SARIFA status clinicopathological factors, overall survival (OS) and treatment was analysed. RESULTS: The SARIFA status was positive in 42% MAGIC trial S patients, 28% MAGIC and 48% ST03 patients after pre-operative chemotherapy. SARIFA status was related to OS in MAGIC trial S patients and was an independent prognostic biomarker in ST03 References trial patients (HR 1.974, 95% CI 1.555-2.507, p < 0.001). ST03 patients with lymph node metastasis (ypN +) and SARIFA-positive Abstract tumours had poorer OS than patients with ypN+ and SARIFA-negative tumours (plogramk < 0.001). CONCLUSIONS: The SARIFA status has clinical utility as prognostic biomarker in oesophagogastric cancer patients irrespective of treatment modality. Whilst underlying biological mechanisms warrant further investigation, the SARIFA status might be used to Acknowledgements identify new drug targets, potentially enabling repurposing of existing drugs targeting lipid metabolism. Background British Journal of Cancer; https://doi.org/10.1038/s41416-023-02515-4 Funding Tumour-associated fat cells without desmoplastic stroma reaction at the invasion front INTRODUCTION surveillance strategy is highly relevant with regard to tolerability Gastric cancer is ranked as the fifth most common cancer and quality of life. Therefore, there remains an urgent clinical need Author information (Stroma AReactive Invasion Front Areas (SARIFA)) is a prognostic biomarker in gastric and worldwide accounting for ~769,000 cancer-associated deaths in to identify a biomarker which can predict the risk of recurrent 2020 [1]. The introduction of perioperative or neoadjuvant disease and/or overall survival (OS) after neoadiuvant therapy and surgical resection in order to personalise postoperative follow-up combination chemotherapy significantly improved the outcome colon cancer. The clinical utility of the SARIFA status in oesophagogastric cancer patients in patients with tumour-node-metastasis (TNM) stage II or III and treatment. Ethics declarations gastric or oesophagogastric cancers [2]. The greatest benefit from Histomorphological biomarker such as tumour budding [4] or perioperative combination chemotherapy seems to come from tumour-stroma ratio [5], as well as a several molecular classificathe preoperative part as in most trials, including MAGIC and ST03, tions have been proposed to predict prognosis or response to treated with perioperative chemotherapy is currently unknown. a significant number of patients did not complete the posttherapy in oesophagogastric cancer patients [6, 7]. However, to Additional information operative treatment as originally planned in the protocol. Despite date, none of these has been introduced into routine clinical practice and TNM disease stage continues to be the only clinically this progress, death due to locally recurrent disease or distant metastasis remains a major challenge [3]. In everyday clinical used prognostic parameter informing treatment decision in practice, the clinical decision on the postoperative treatment and oesophagogastric cancer patients. Supplementary information Methods <sup>1</sup>Pathology, Medical Faculty Augsburg, University of Augsburg, Augsburg, Germany, <sup>2</sup>Leeds Institute of Clinical Trials Research, University of Leeds, Leeds, UK, <sup>3</sup>Department of Medicine, Royal Marsden Hospital, Sutton, Surrey, UK. \*Wedical Research Council Clinical Trials Unit at University College London, London, UK. \*Department of Oncology and The SARIFA status was determined in tissue sections from patients recruited into the MAGIC (n Rights and permissions Department of Surgery, Royal Marsden NHS Foundation Trust, London, UK. \*Haematology and Oncology, Medical Faculty Augsburg, University of Augsburg, Augsburg, Germany. Department of Pathology, GROW School for Oncology and Reproduction, Maastricht University Medical Center+, Maastricht, The Netherlands. Division of Pathology and Data Analytics, Leeds Institute of Medical Research at St James's University, University of Leeds, Leeds, Leeds, UK, Semail: bruno.maerkiguka-science.de: h.grabschgmaastrichtuniversity. = 292) or ST03 (n = 693) trials treated with surgery alone (S, MAGIC) or perioperative Received: 18 June 2023 Revised: 13 November 2023 Accepted: 21 November 2023 About this article Published online: 20 December 2023

www.nature.com/bj

(R) Check for updates

### Advanced search

| Advanced search                                                                        | Search                                                      |                             |                                                                              |                                                                             |                                                                                       |                                                |
|----------------------------------------------------------------------------------------|-------------------------------------------------------------|-----------------------------|------------------------------------------------------------------------------|-----------------------------------------------------------------------------|---------------------------------------------------------------------------------------|------------------------------------------------|
| Find articles                                                                          | "Colon Cancer" Cher                                         | motherapy                   |                                                                              | Search Q Advance                                                            | ed search                                                                             |                                                |
| that contain these <b>terms</b>                                                        | Journal                                                     | Arti                        | cle type                                                                     | Subject Date                                                                |                                                                                       |                                                |
| "Colon Cancer" Chemotherapy                                                            | Nature Cell Biology                                         | (6) ~ All                   | ~                                                                            | All                                                                         | × 2018-2024                                                                           | <u>Clear all filters</u>                       |
| where the list of <b>authors</b> contains                                              | Sort by: <ul> <li>Relevance</li> </ul>                      | e 🔿 Date publishe           | d (new to old) 🔿 Date publish                                                | ed (old to new)                                                             |                                                                                       |                                                |
|                                                                                        | Showing 1–6 of 6 results                                    |                             |                                                                              |                                                                             |                                                                                       |                                                |
| where the <b>title</b> contains                                                        | Advanced filters: Title:                                    | "Colon Cancer" <u>Cl</u>    | ear advanced filters                                                         |                                                                             |                                                                                       |                                                |
| <sup>"Colon Cancer"</sup> ครอบคลุมทั้งชื่อผลงานวิจัยและ<br>Reference ของผลงานชิ้นนั้นๆ | Research<br>03 Sept 2018                                    | <u>Ster</u>                 | n cell functionality is r<br>ansion and therapy res                          | nicroenvironmenta<br>sponse in colon can                                    | ally defined during tumour<br>cer                                                     |                                                |
| Refine your results by                                                                 | Volume: 20, P: 1193-120                                     | D2 Enviro                   | et al. report that the spatiotemp<br>onmentally defined during tumou         | oral regulation of stem cell f<br>ir growth and drug response               | unctionality is not intrinsically determined b<br>in colon cancer.                    | ut                                             |
| publication <b>date</b>                                                                |                                                             | Kristia                     | an J. Lenos, Daniël M. Miedema                                               | Louis Vermeulen                                                             |                                                                                       | Na Balder dan Germanne (* 1990) dan<br>dat ten |
| 2018 ~ to 2024 ~                                                                       | Research<br>02 Dec 2021                                     | <u>A tu</u><br>prog         | mour-resident Lgr5 <sup>+</sup> s<br>gression of advanced g                  | tem-cell-like pool o<br>gastric cancers                                     | lrives the establishment and                                                          |                                                |
| journal(s)                                                                             | Volume: 23, P: 1299-131                                     | Fatehu<br>13 and u          | ullah et al. develop transgenic an<br>ncover a mechanistic role for Lgr      | d orthotopic mouse models<br>5+ stem-like cells in promoti                  | to recapitulate advanced human gastric car<br>ing disease initiation and progression. | cer                                            |
| Start typing the name of a <b>journal</b>                                              |                                                             | Reference                   |                                                                              |                                                                             |                                                                                       |                                                |
| 1 journal selected                                                                     | Research<br>05 Feb 2018                                     | 51. de Sousa (<br>colon can | e Melo, F. et al. A distine<br><b>cer</b> . <i>Nature</i> <b>543</b> , 676–6 | ct role for Lgr5 <sup>+</sup> ster<br>80 (2017).                            | n cells in primary and metasta                                                        | tic                                            |
| Nature Cell Biology X                                                                  | Nature Cell Biology<br>Volume: 20, P: 296-306               |                             |                                                                              |                                                                             | Article PubMed Google                                                                 | Scholar                                        |
| volume start page / article no.                                                        | <b>Reviews</b><br>26 Nov 2018<br><b>Nature Cell Biology</b> | <u>Tun</u><br>Lawso         | nour heterogeneity and                                                       | <b>d metastasis at sing</b><br>n single-cell technologies an<br>metastasis. | gle-cell resolution<br>d discuss in detail how they can be leverage                   | ed to                                          |
| Search Q                                                                               | Volume: 20, P: 1349-136                                     | 50<br>Devor                 | n A. Lawson, Kai Kessenbrock Z                                               | ena Werb                                                                    |                                                                                       |                                                |